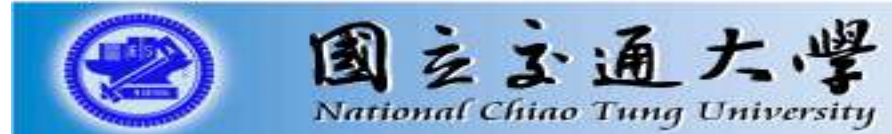

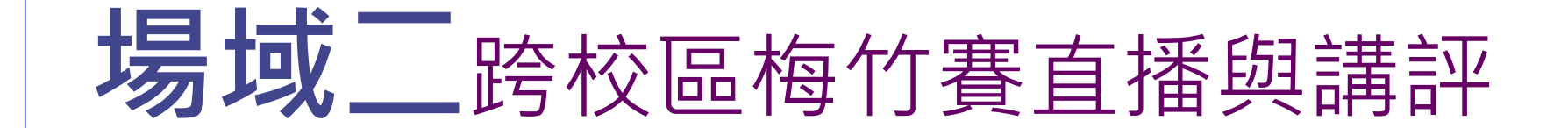

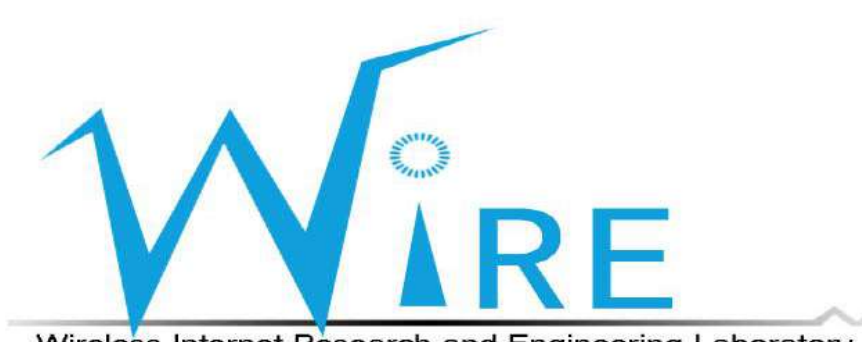

Wireless Internet Research and Engineering Laboratory

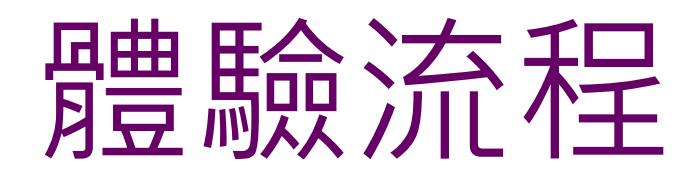

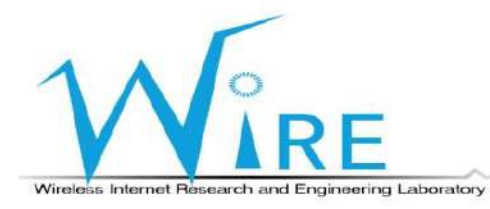

- 將欲體驗場域應用之參訪者與工作人員搭配後分為三組
- 分別為選手組、賽評組、觀眾組
- 然後分別帶至各組的專用場地

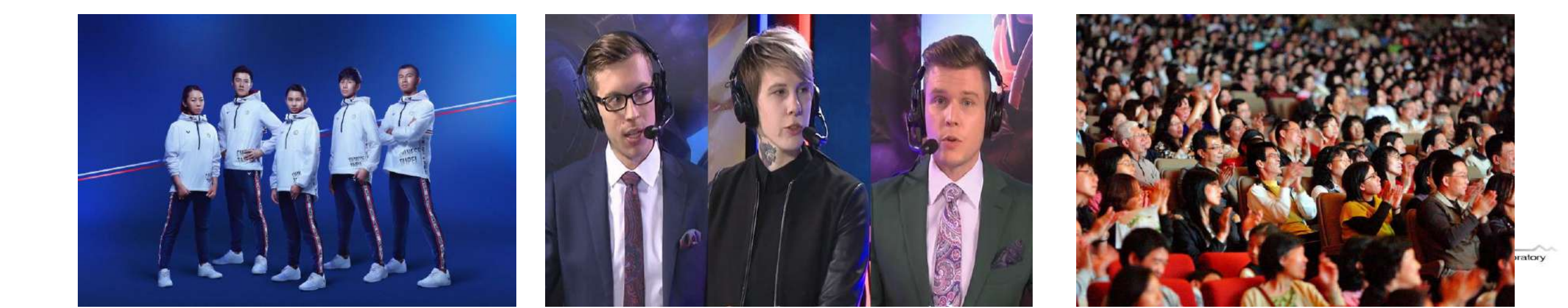

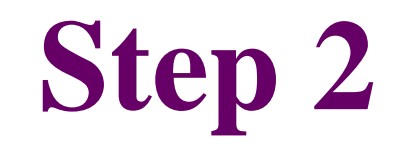

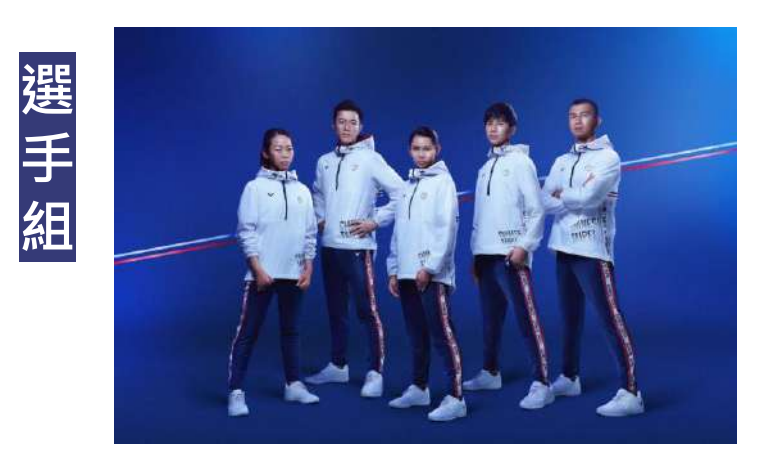

- 選手組所在場地架設攝影機、麥克風、搭載直播APP的電腦
- 並透過5G網路連接至直播Server

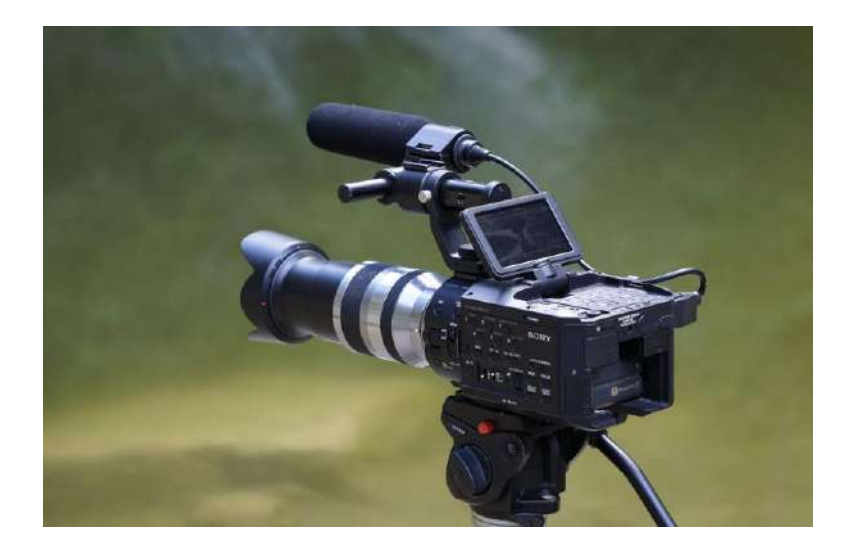

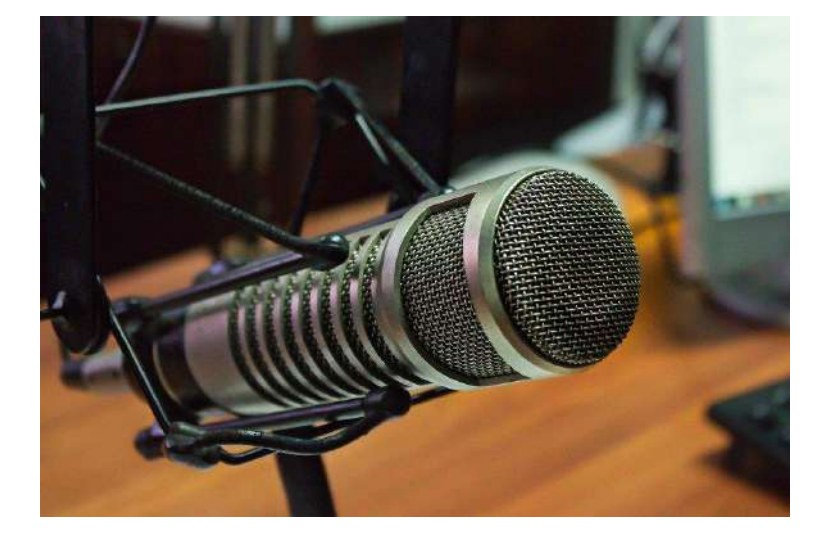

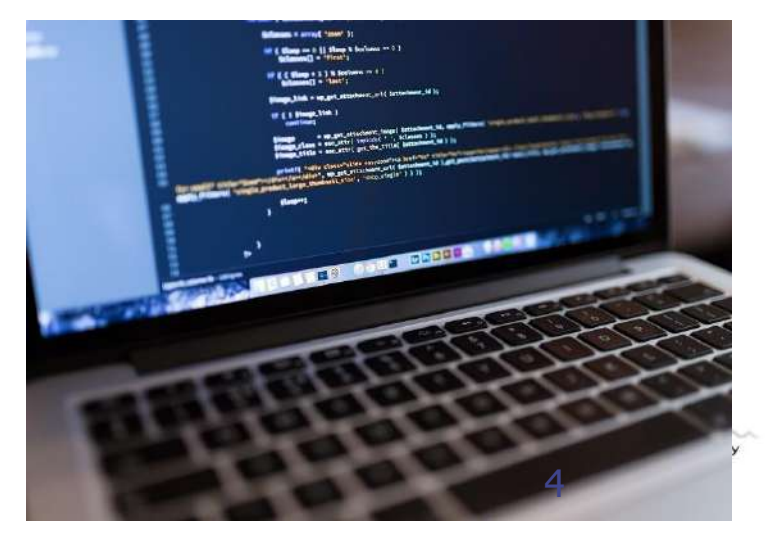

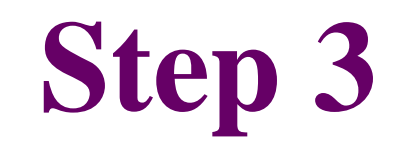

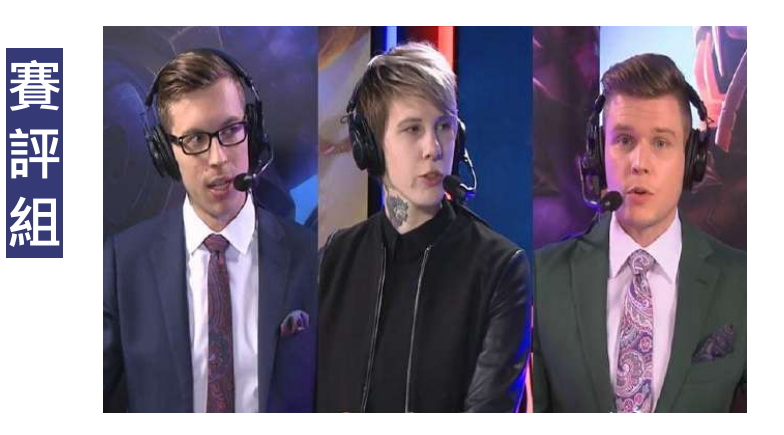

- 賽評組所在場地架設攝影機、麥克風、喇叭、搭載直播APP的電腦
- 並透過5G網路連接至直播Server

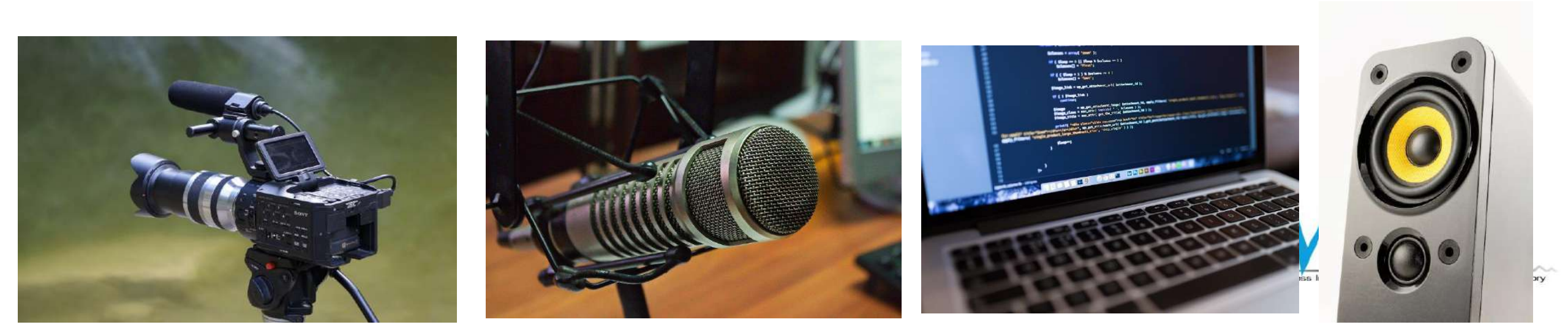

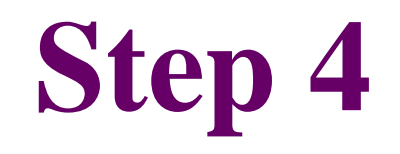

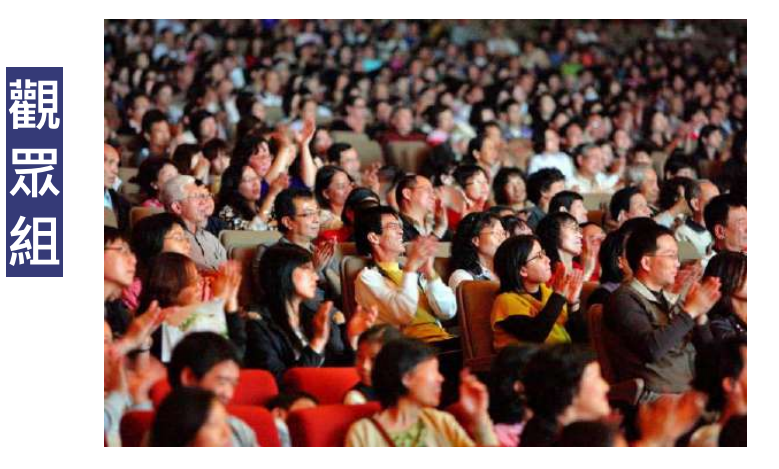

- 觀眾組所在場地架設投螢幕、喇叭、搭載直播APP的電腦
- 並透過5G網路連接至直播Server

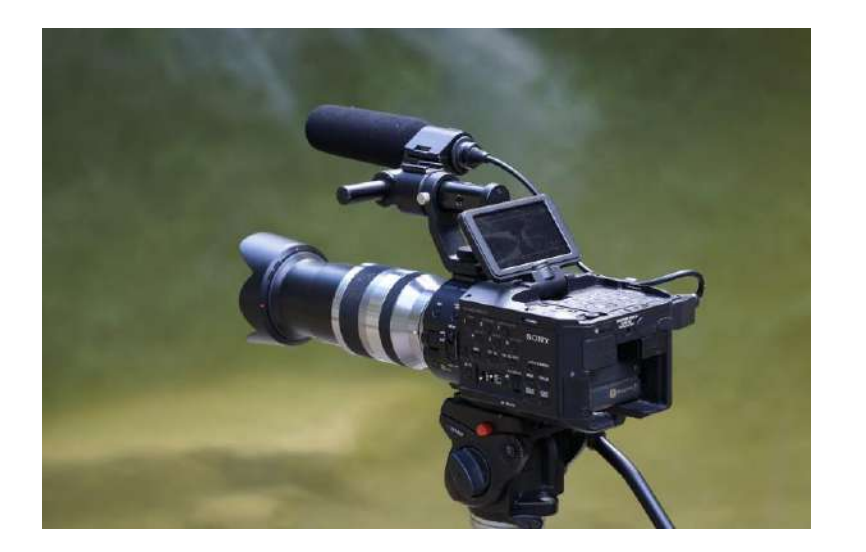

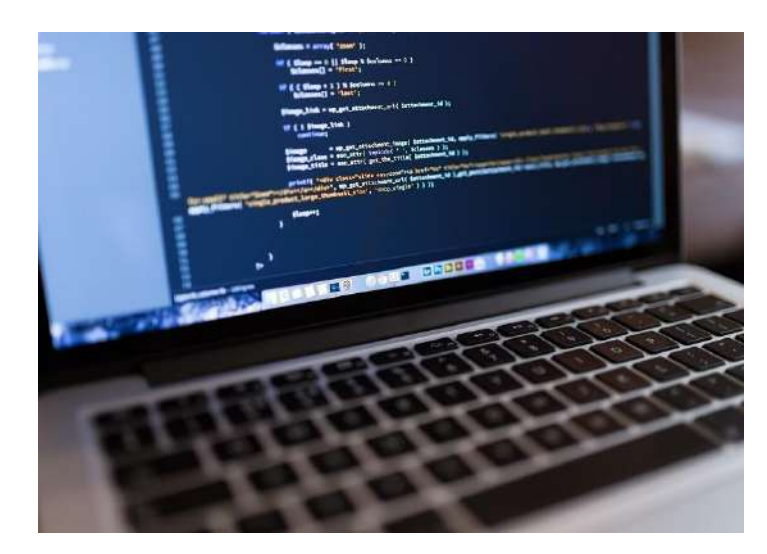

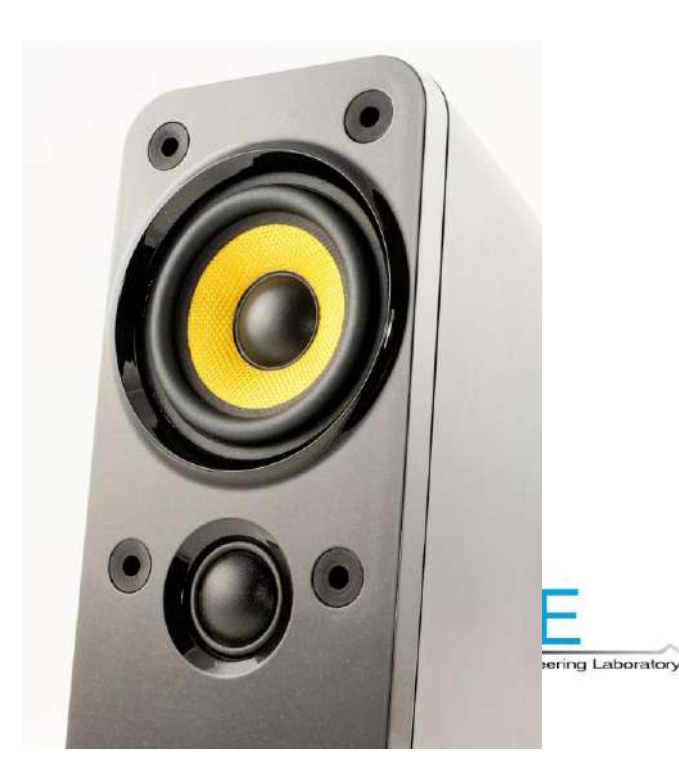

## 技術流程說明

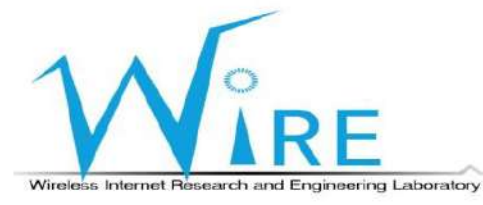

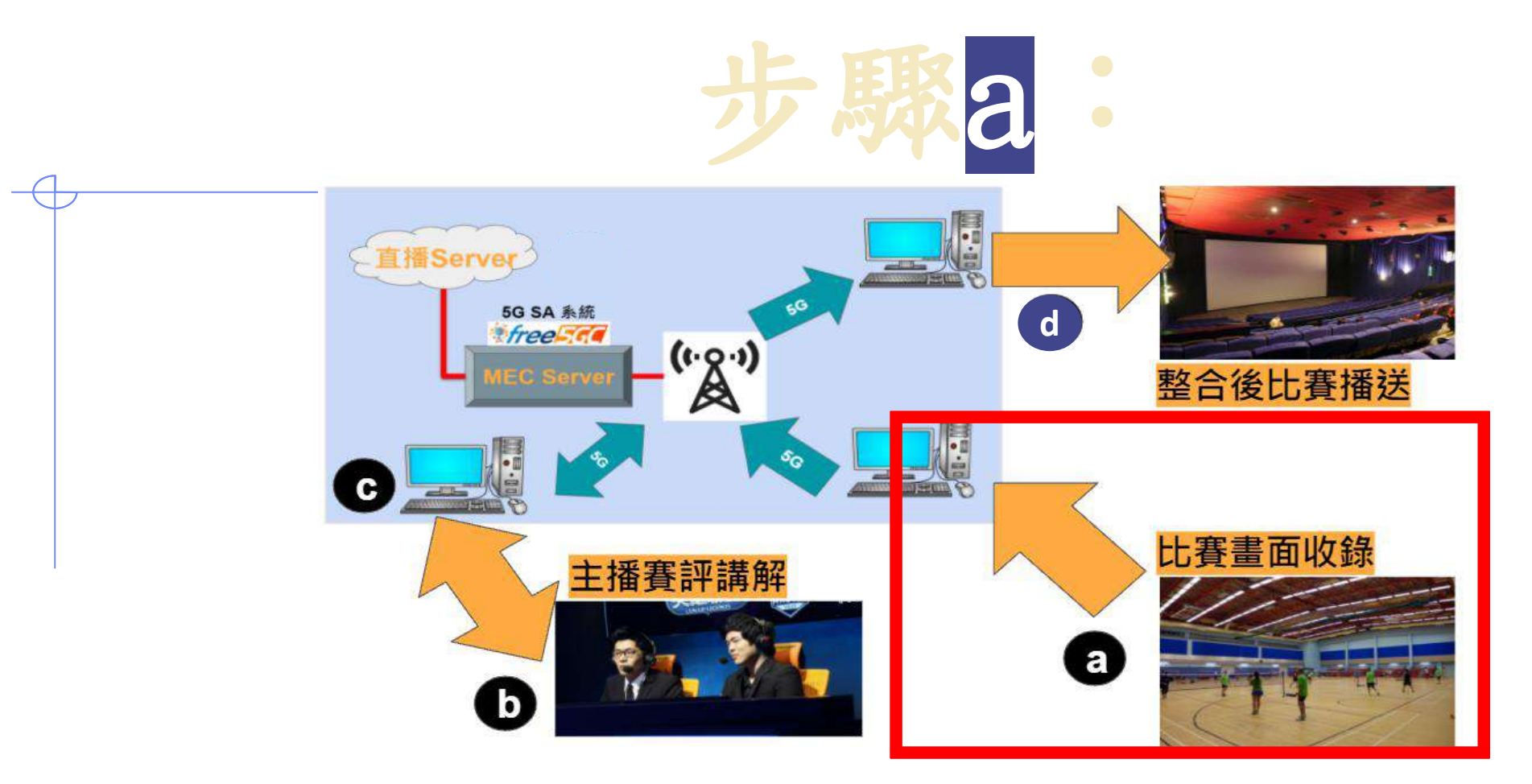

- 選手組開始進行比賽
- 直播APP收錄比賽並透過5G網路傳送給賽評及觀眾

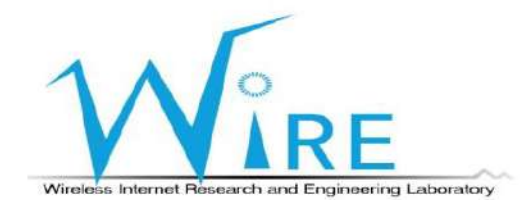

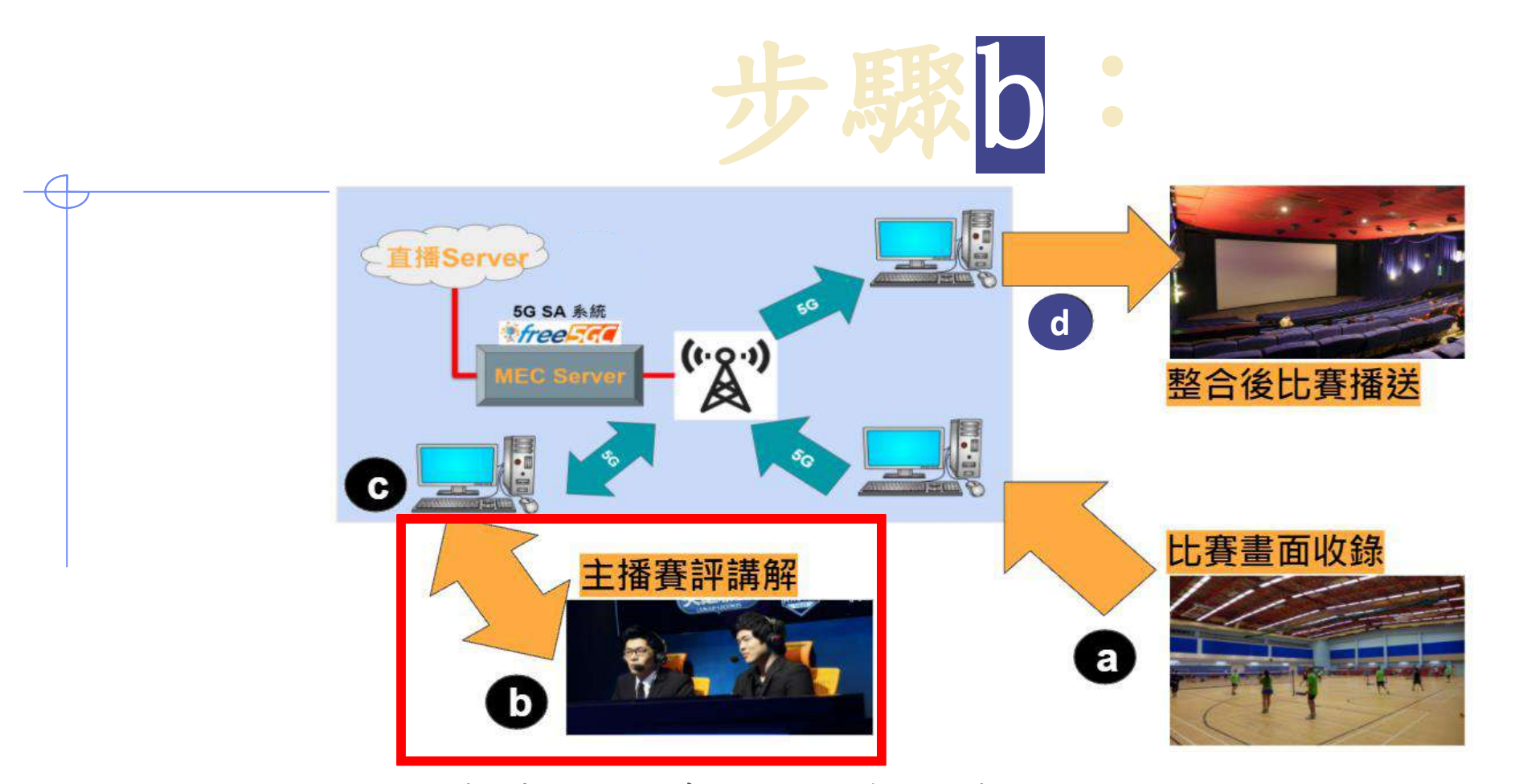

- 5G網路將比賽畫面、聲音轉傳給賽評組、觀眾組
- 賽評組開始對比賽做實況解說、分析

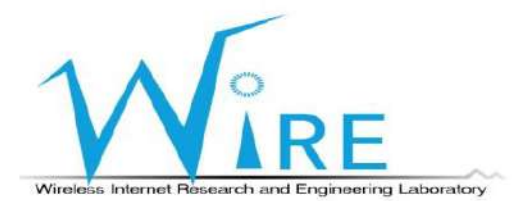

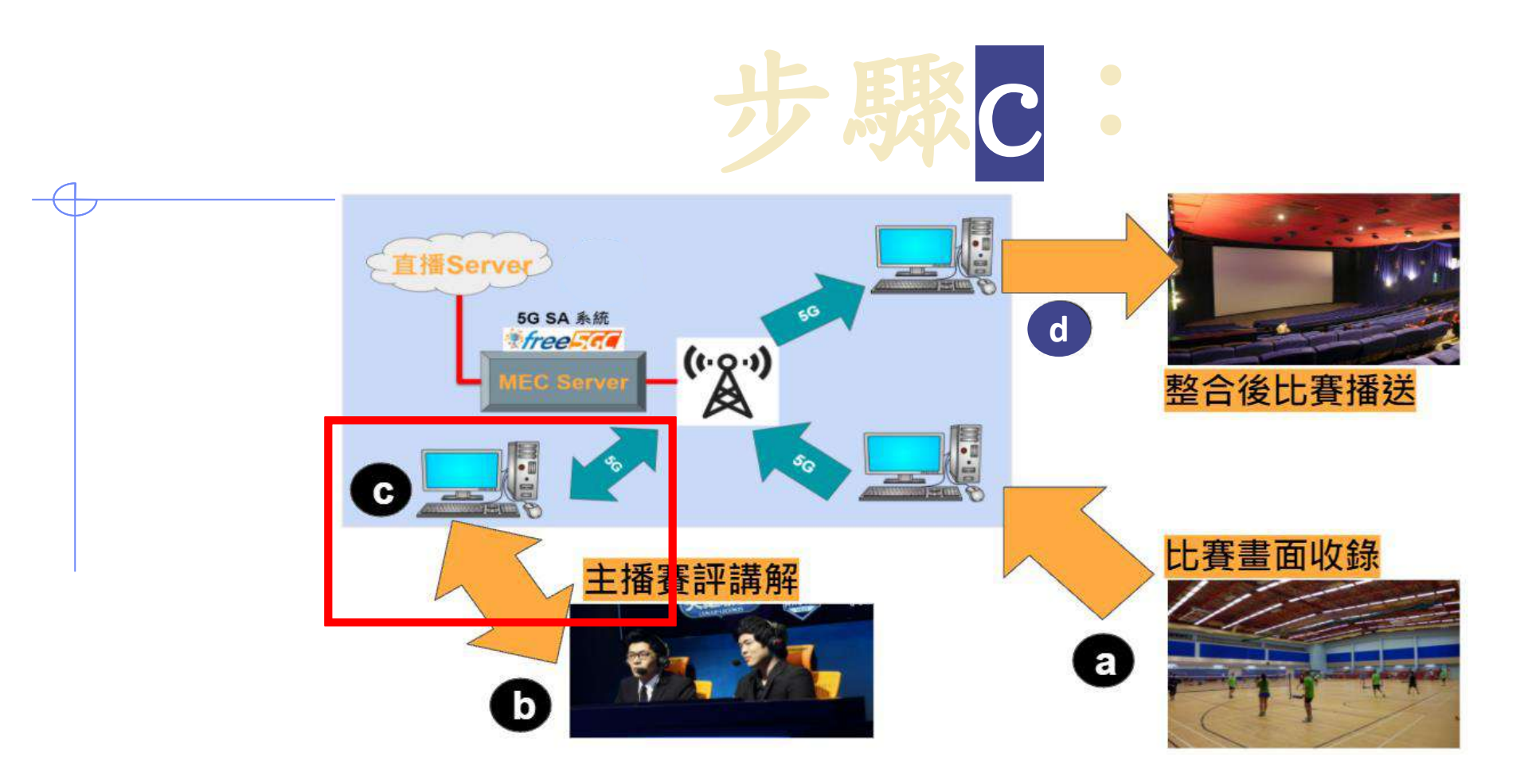

- 直播APP收錄賽評組為比賽所做的解說
- 並透過5G網路傳送給觀眾組觀賞

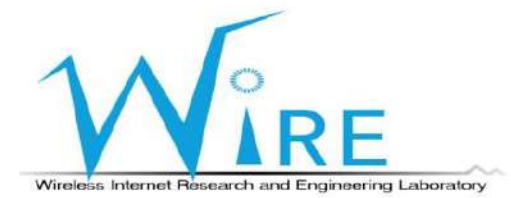

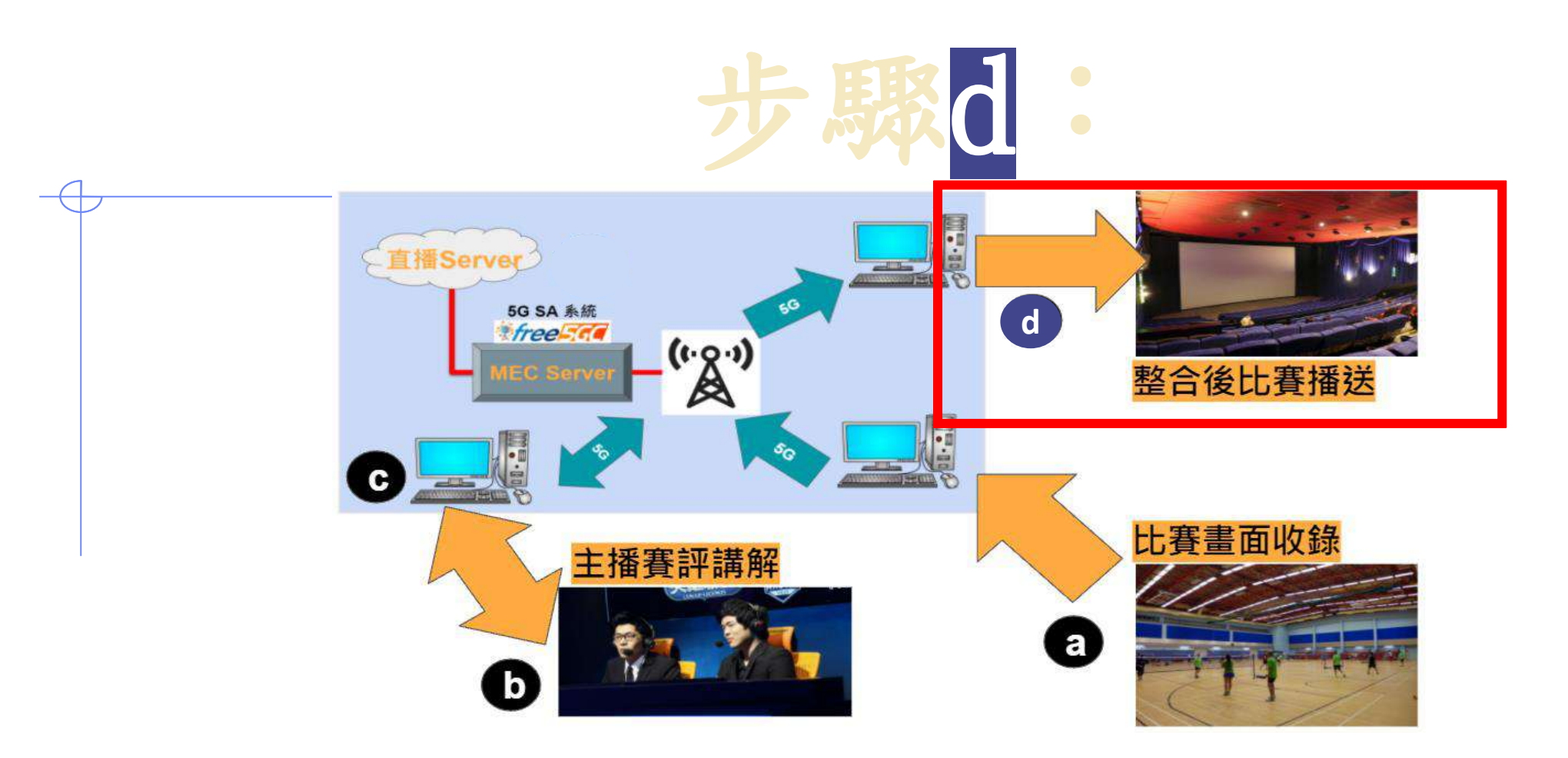

- 5G網路將賽評解說、聲音轉傳給觀眾組
- 觀眾透過大螢幕觀賞比賽解說

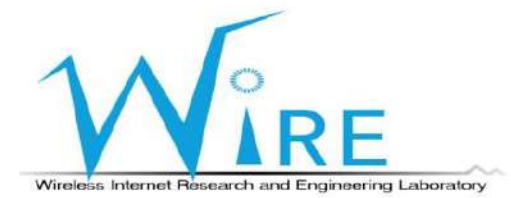

## 設備規格

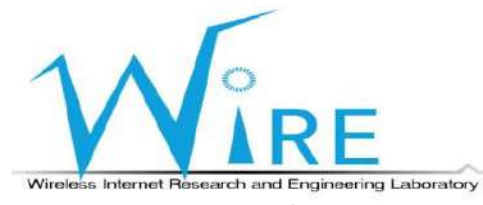

## 設備規格(1/3)

| 設備        | 數量 | 規格             | 照片             |
|-----------|----|----------------|----------------|
| 5G SA 基地台 | 1  | 明泰科技 5G SA 基地台 |                |
| 筆記型電腦     | 3  | Ubuntu作業系統     |                |
| 桌上型電腦     | 1  | Ubuntu作業系統     |                |
| 連接線       | 3  | USB轉Type C接線   | ing Laboratory |

## 設備規格(2/3)

| 設備          | 數量 | 規格                | 照片                                                                                                    |
|-------------|----|-------------------|----------------------------------------------------------------------------------------------------|
| 5G USB 無線網卡 | 3  | <b>Tributo</b> 廠牌 | A CONTRACTOR OF CONTRACTOR OF |
| 5G SIM卡     | 3  | free5gc           |                                                                                                    |
| Web camara  | 2  | <b>Logi</b> 廠牌    |                                                                                                    |
| 麥克風         | 2  | ALCTRON PM58S     | tout out of the second second se                                                                                                    |

## 設備規格(3/3)

| 設備      | 數量 | 規格       | 照片    |
|---------|----|----------|-------|
| 電腦螢幕    | 2  | BenQ 27时 | Peng. |
| HDML轉接線 | 2  | HDML     |       |
| 喇叭      | 1  | 喇叭       |       |

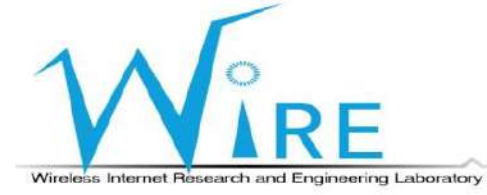

## 場域架設流程

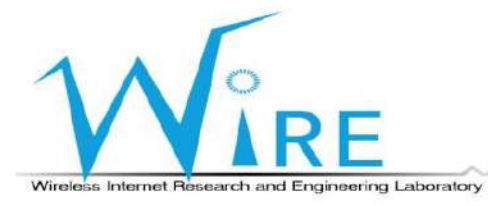

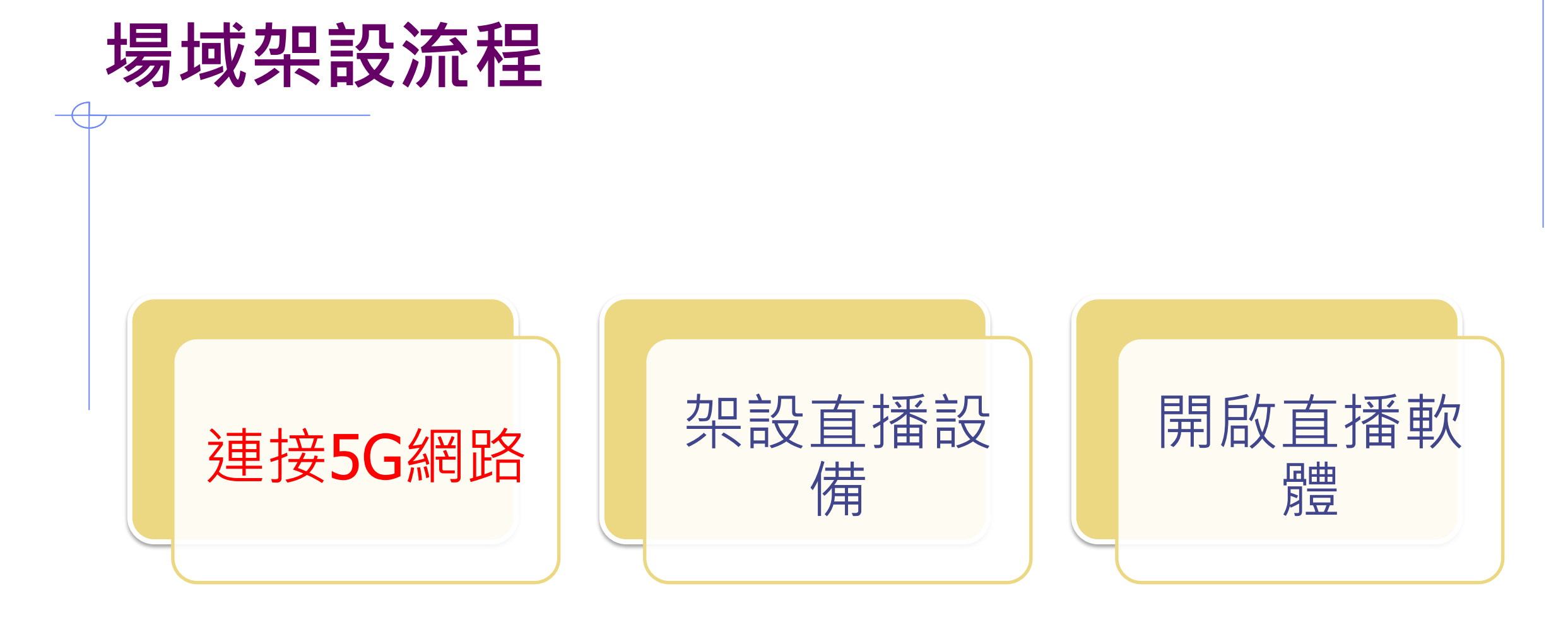

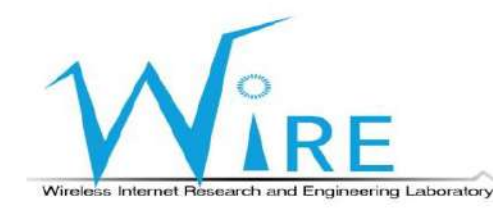

- 在桌上型電腦安裝好free5gc, 1)
  - 並切換至free5gc資料夾內
- 先輸入 ./force\_kill.sh 2)
- 再輸入 ./run.sh · 啟動free5gc 3)

"3

### (安裝free5gc的桌上型電腦上)

### /25T14:14:29+08:00 [INFO][NRF][Main] NRF exited

@free5GC-HP:~/free5gc\_v3.1.1/free5gc\$ ./force\_kill.sh o] password for cslab: no process found no process found : no process found r: no process found cf: no process found dm: no process found nssf: no process found ausf: no process found n3iwf: no process found free5gc-upfd: no process found go-upf: no process found go-gtpu: no process found tcpdump: no process found Cannot find device "upfgtp" rm: cannot remove '/dev/mqueue/\*': No such file or directory cslab@free5GC-HP:~/free5gc\_v3.1.1/free5gc\$ ./run.sh LED

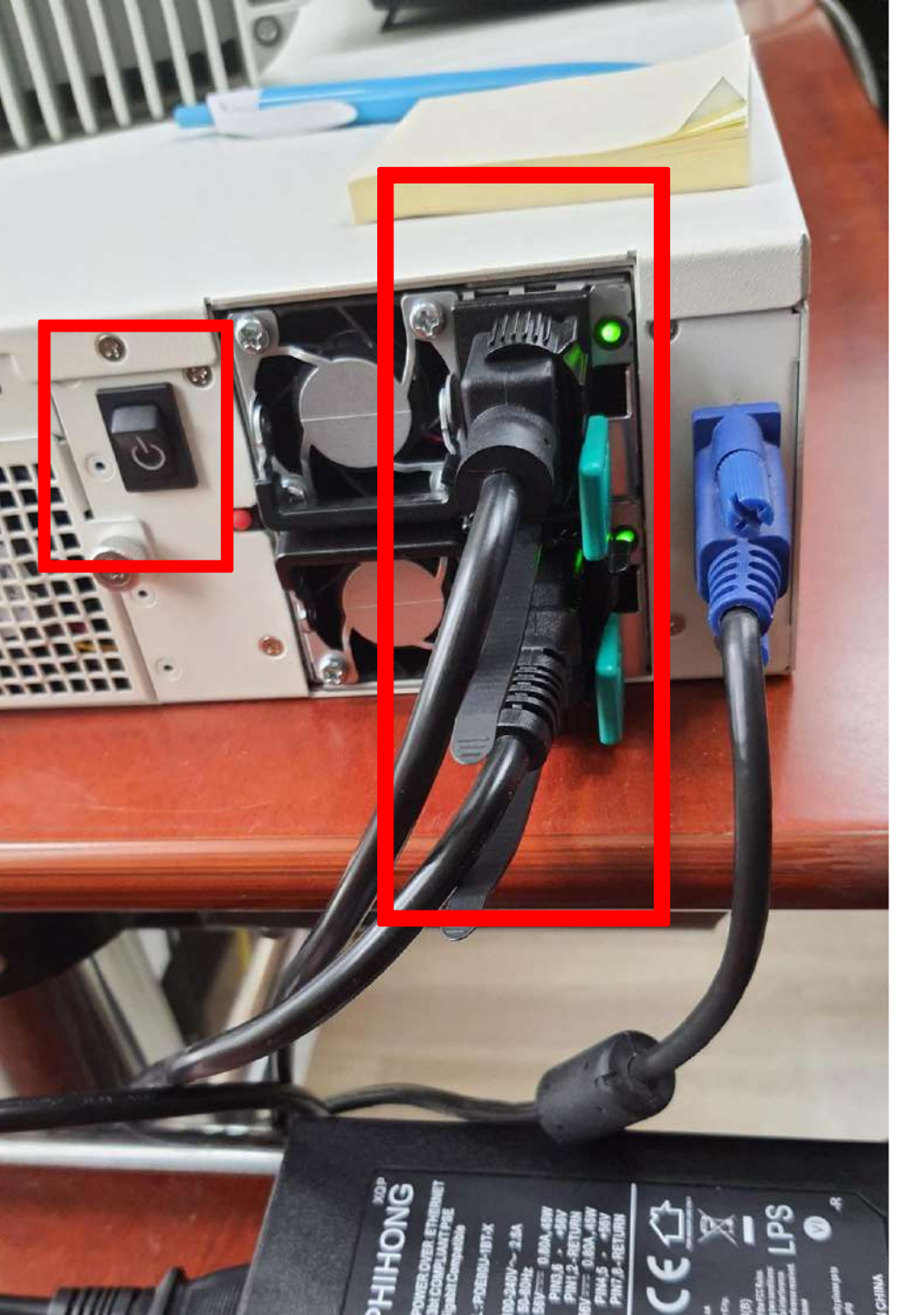

- 1) 插入5G SA基地台的電源
- 2) 並按下啟動鍵

(5G SA基地台上)

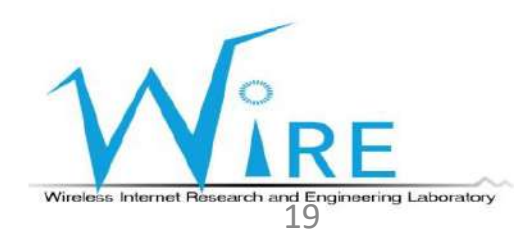

- 1) 切換至~/gnbfs/system/bin資料夾
- 2) 輸入sudo ./bringup\_cudu\_phy.sh init
- 3) 輸入sudo ./bringup\_cudu\_phy.sh start
- 4) 等待畫面出現如右圖所示最後一行

waiting first slot...

nrgnb@nrgnb:~/gnbfs/system/bin\$ sudo ./bringup\_cudu\_phy.sh start run system start redis-server start successfully netopeer2-server start successfully sysrepo-plugind start successfully run service start CPU usage not suitable. running L1 ... running CU ... running DU ... connected to L1 waiting first slot ...

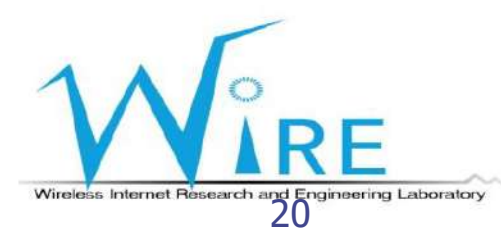

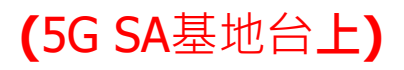

1) 將POE網路線插入OUT孔

### 2) 並等待畫面呈現如右下角所示

(5G SA基地台上)

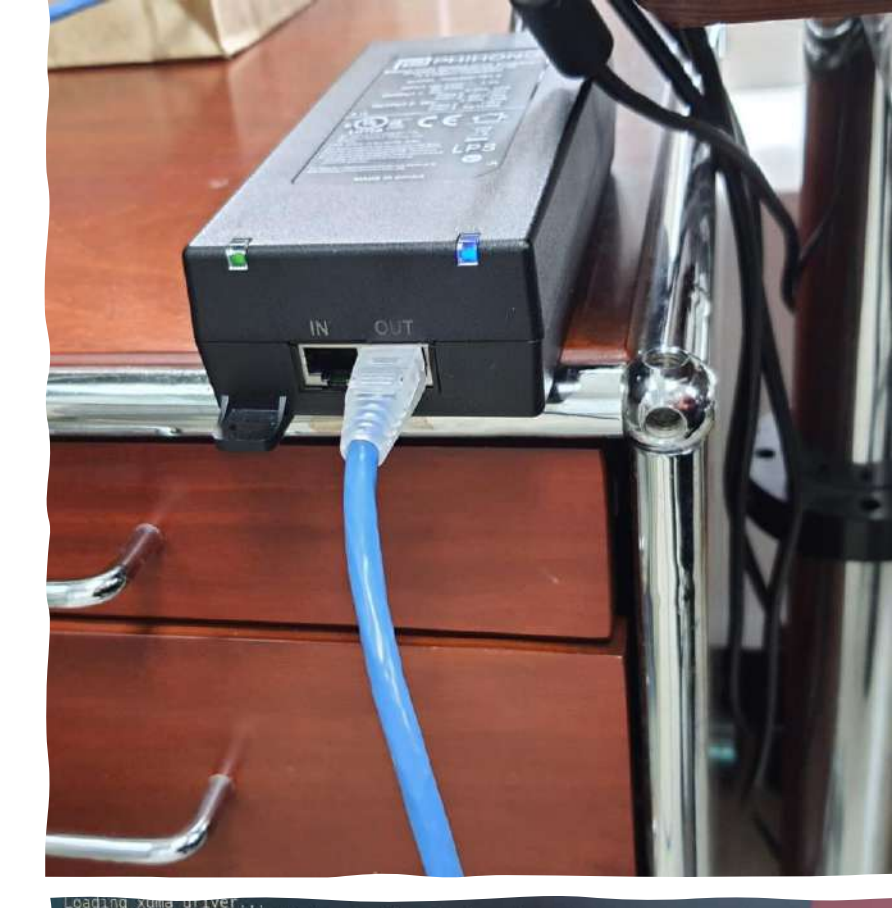

The Kernel module installed correctly and the xmda devices were recognized. DONE insmod: ERROR: could not insert module igb\_uio.ko: File exists nrgnb@nrgnb:-/gnbfs/system/bin\$ sudo ./bringup\_cudu\_phy.sh start run service start running CU ... running CU ... running CU ... connected to L1. waiting first slot ... first slot ind received. nrgnb@nrgnb:-/gnbfs/system/bin\$ sudo ./bringup\_cudu\_phy.sh stop]

/SLS

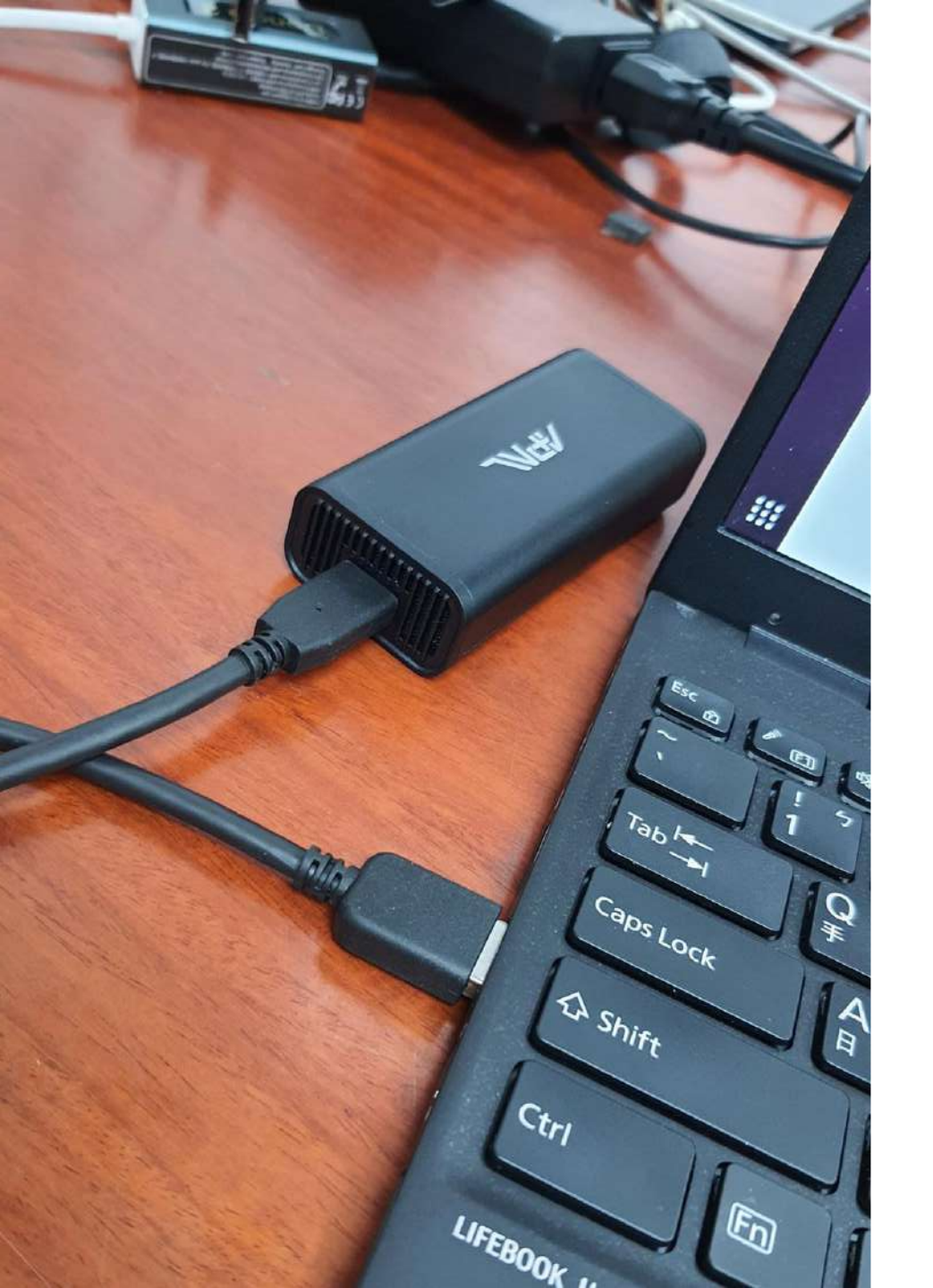

- 1) 將5G SIM卡插入5G USB無線網卡
- 2) 並透過連接線將5G USB無線網卡接上筆記型

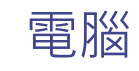

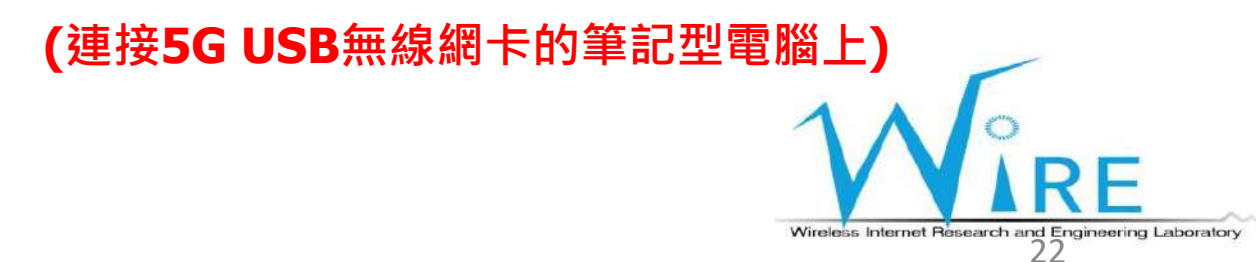

- 1) 進入電腦Setting
- 2) 切換至Network介面
- 3) 等待Connecting成功
- 4) 點擊紅框內的圖標

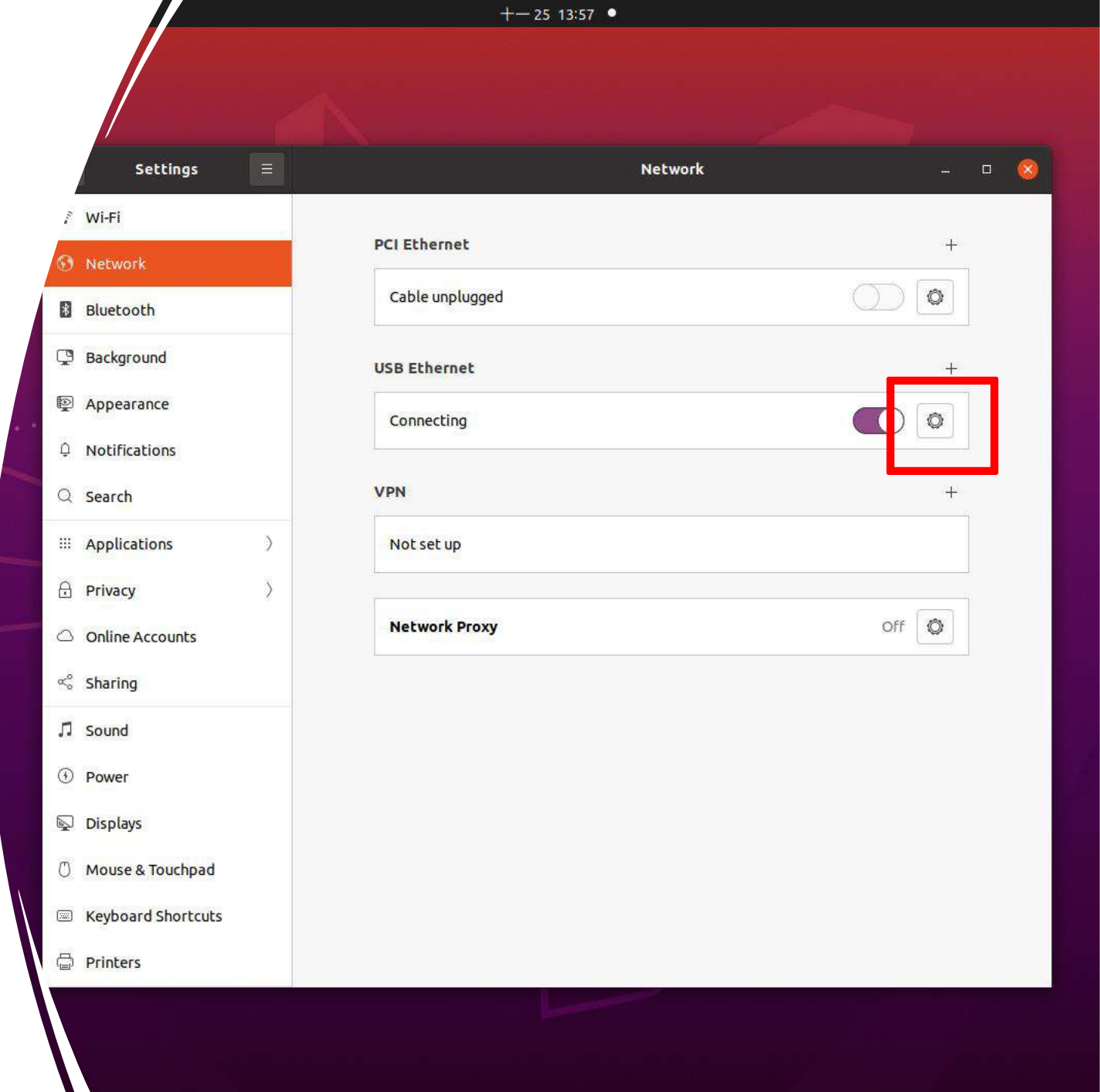

1) 確認畫面有出現紅框內的IP後

2) 開啟瀏覽器, 並輸入192.168.255.1

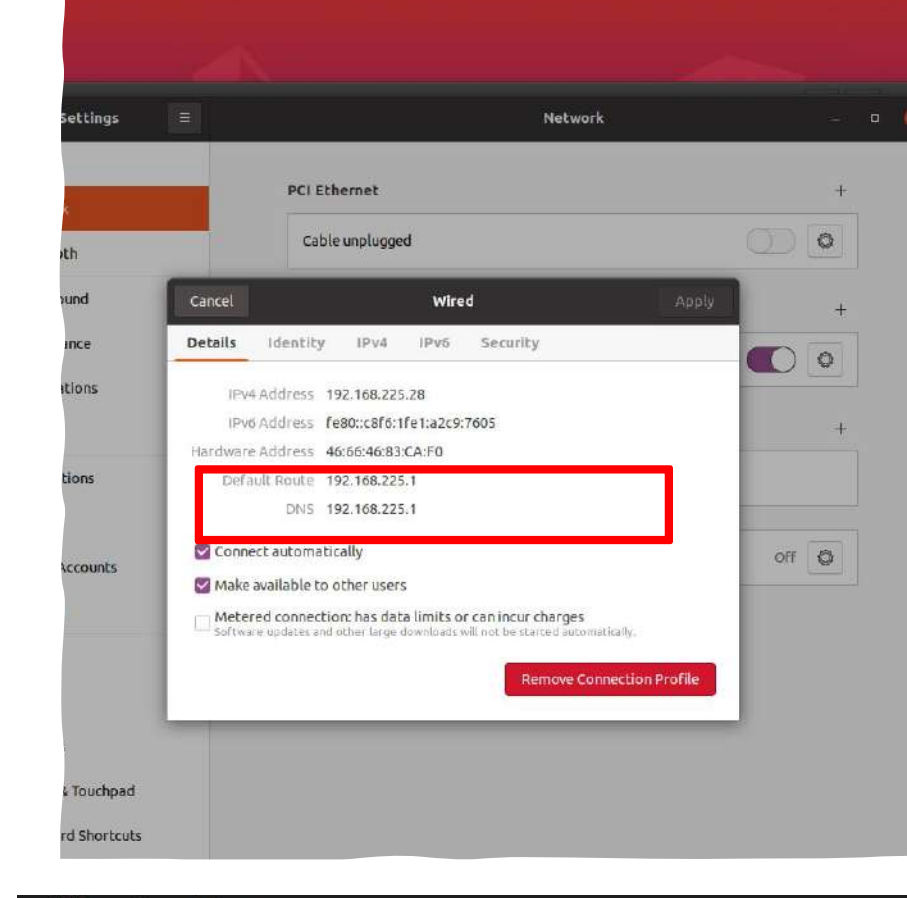

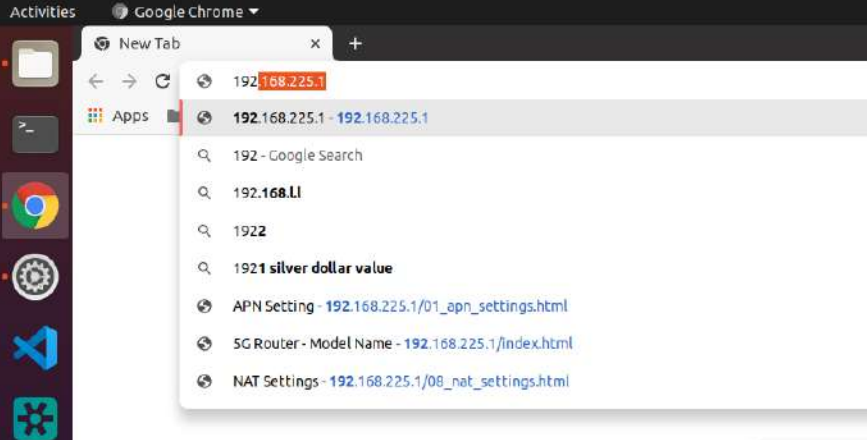

1) 進入網頁後

2) 輸入帳號及密碼

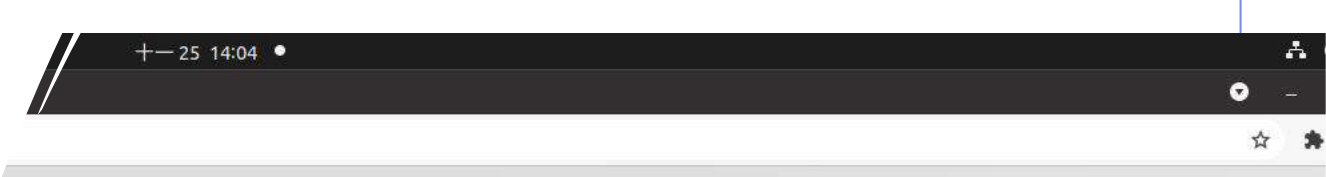

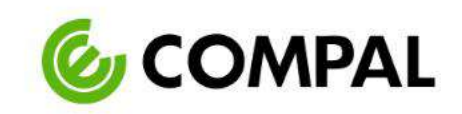

Login

| admin   |   |
|---------|---|
| assword |   |
|         | ø |

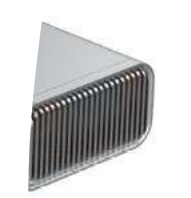

- 1) 至APN Settings頁面
- 2) 在APN欄位輸入 internet
- 3) 點擊Update按鈕

| (連接5G) | USB無線網卡的筆記型電腦上) |
|--------|-----------------|
|--------|-----------------|

|          | ,te Chrome ▼             |                                      | +-25 14:04 • |
|----------|--------------------------|--------------------------------------|--------------|
|          | Sr cting ×               | +                                    |              |
|          | C A Not secure   https:/ | //192.168.225.1/01_apn_settings.html |              |
|          | TRIBUTO 5G WEBSITE       |                                      |              |
|          |                          |                                      |              |
| đ        | APN SETTINGS             |                                      |              |
| ũ        | WWAN SETTINGS            | APN Settings                         |              |
| ũ        | NAT SETTINGS             |                                      |              |
|          | FIRMWARE UPGRADE         | APN<br>internet                      |              |
| 1        | ACCOUNT CONFIGURATION    | User Name                            |              |
|          | FACTORY RESET            |                                      |              |
| <b>1</b> | LOGOUT                   | Password                             |              |
| ⇒        |                          |                                      |              |
|          |                          | РDР Туре                             |              |
| 7        |                          | IPv4 & IPv6                          |              |
| <u> </u> |                          |                                      |              |
| -        |                          |                                      |              |
|          |                          |                                      |              |
|          |                          |                                      |              |
|          |                          |                                      |              |
|          |                          |                                      |              |
|          |                          |                                      |              |
|          |                          |                                      |              |
|          |                          |                                      |              |
|          |                          |                                      |              |
|          |                          |                                      |              |
|          |                          |                                      |              |
|          |                          |                                      |              |
|          |                          |                                      |              |

- 1) 至NAT Settings頁面
- 2) 開啟IP Pass-Through
- 3) 點擊Update按鈕

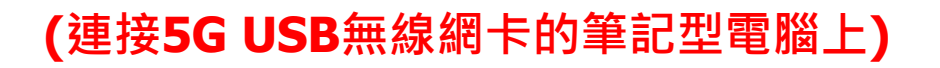

|            |   | if itings ×           | +                                         |
|------------|---|-----------------------|-------------------------------------------|
|            |   | C A Not secure   ht   | Ltps://192.168.225.1/08_nat_settings.html |
|            |   | TRIBUTO 5G WEBSITE    |                                           |
|            |   |                       |                                           |
|            | Û | APN SETTINGS          |                                           |
|            | Û | WWAN SETTINGS         | NAT Settings                              |
|            | 0 | NAT SETTINGS          |                                           |
|            |   | FIRMWARE UPGRADE      | Enable                                    |
|            |   | ACCOUNT CONFIGURATION |                                           |
|            |   | FACTORY RESET         |                                           |
|            |   | LOGOUT                |                                           |
| $\diamond$ |   |                       |                                           |
|            |   |                       |                                           |
| •          |   |                       |                                           |
| <u> (</u>  |   |                       |                                           |
|            |   |                       |                                           |
|            |   |                       |                                           |
|            |   |                       |                                           |
|            |   |                       |                                           |
|            |   |                       |                                           |
|            |   |                       |                                           |
| ι,         |   |                       |                                           |
|            |   |                       |                                           |
|            |   |                       |                                           |
| V          |   |                       |                                           |
|            |   |                       |                                           |
|            |   |                       |                                           |

+-25 14:05

le Chrome 🕶

1) 等待安裝free5gc的桌上型

電腦分配PDUAdress

2) 記下分配的PDUAdress

(安裝free5gc的桌上型電腦上)

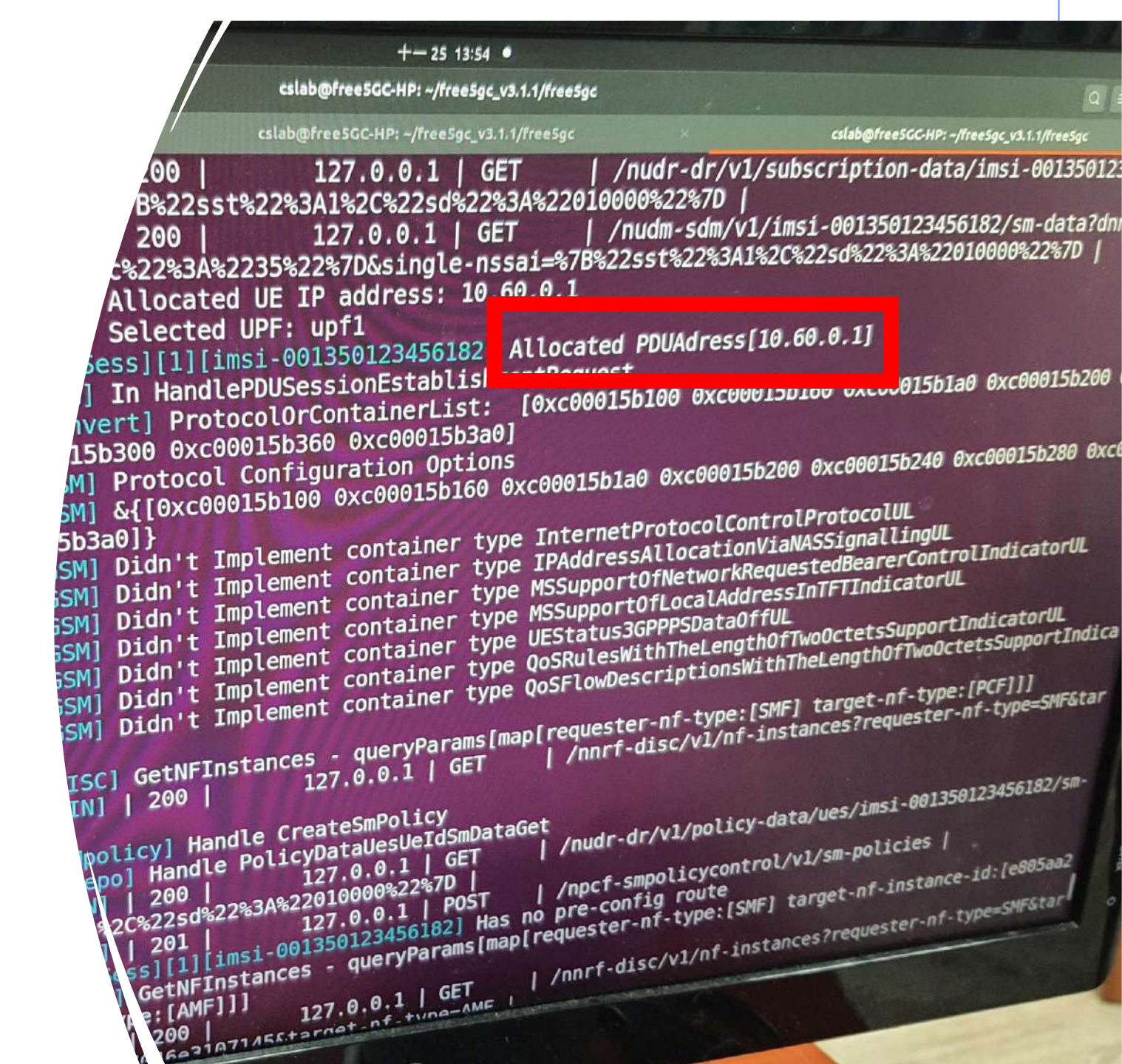

- 1) 重複Step 6
- 2) 進入IPv4介面
- 3) 選擇Manual
- 4) 在Addresses欄位輸入Step 11 分配的PDUAddress,以及16, 如右下圖
- 5) 在DNS欄位輸入8.8.8.8
- 6) 點擊Apply,以儲存變更設定

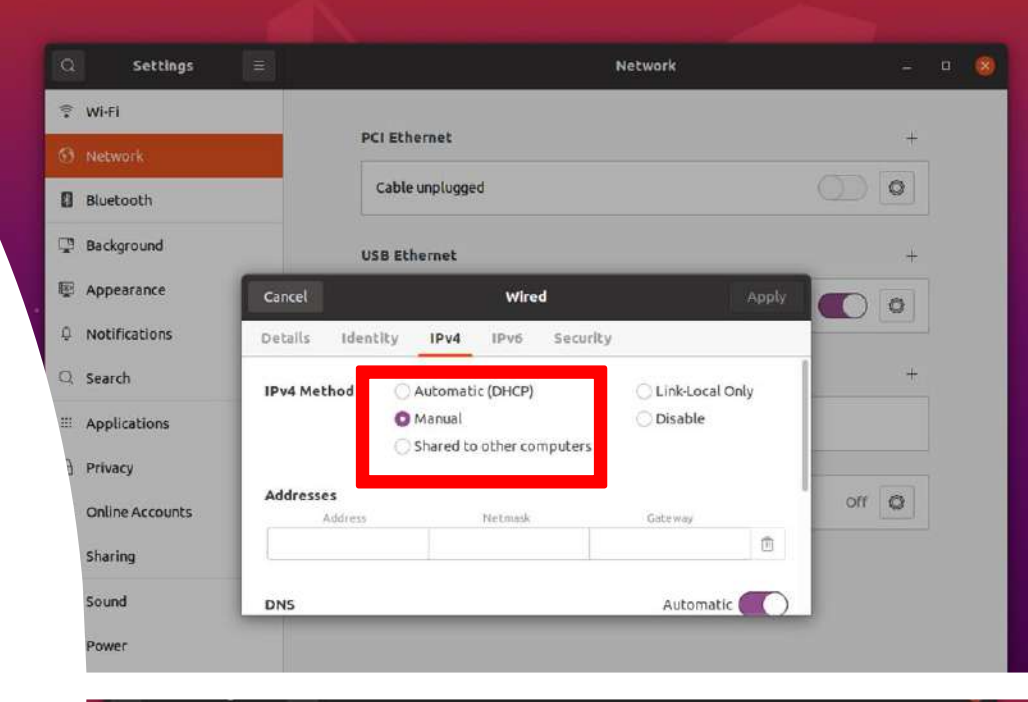

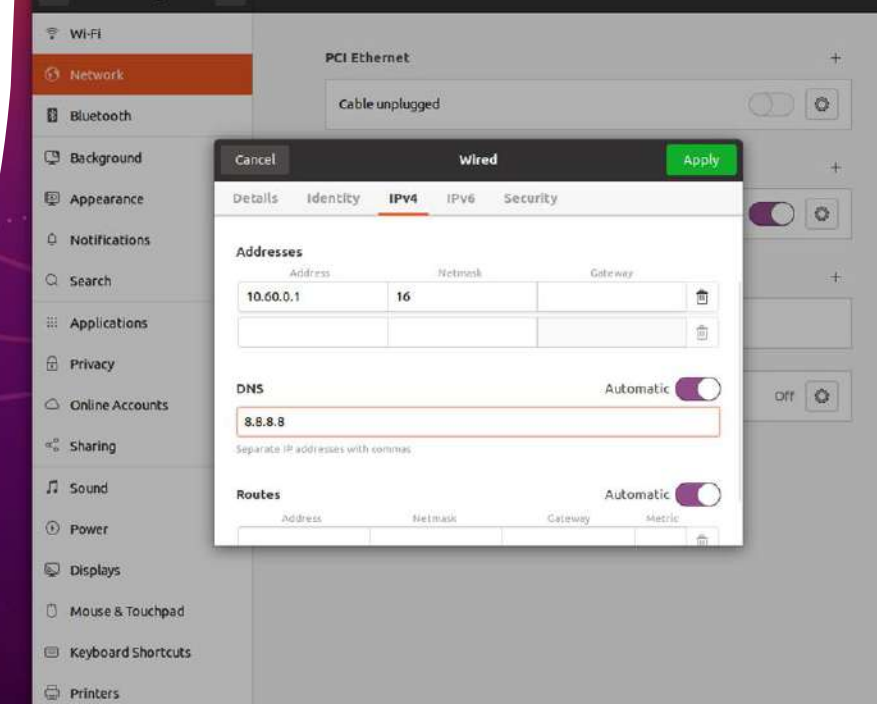

- \$4 \$\epsilon\$ \$\epsilon\$ \$\eps
- 到Terminal中輸入ifconfig, 複製類似紅框中的字串

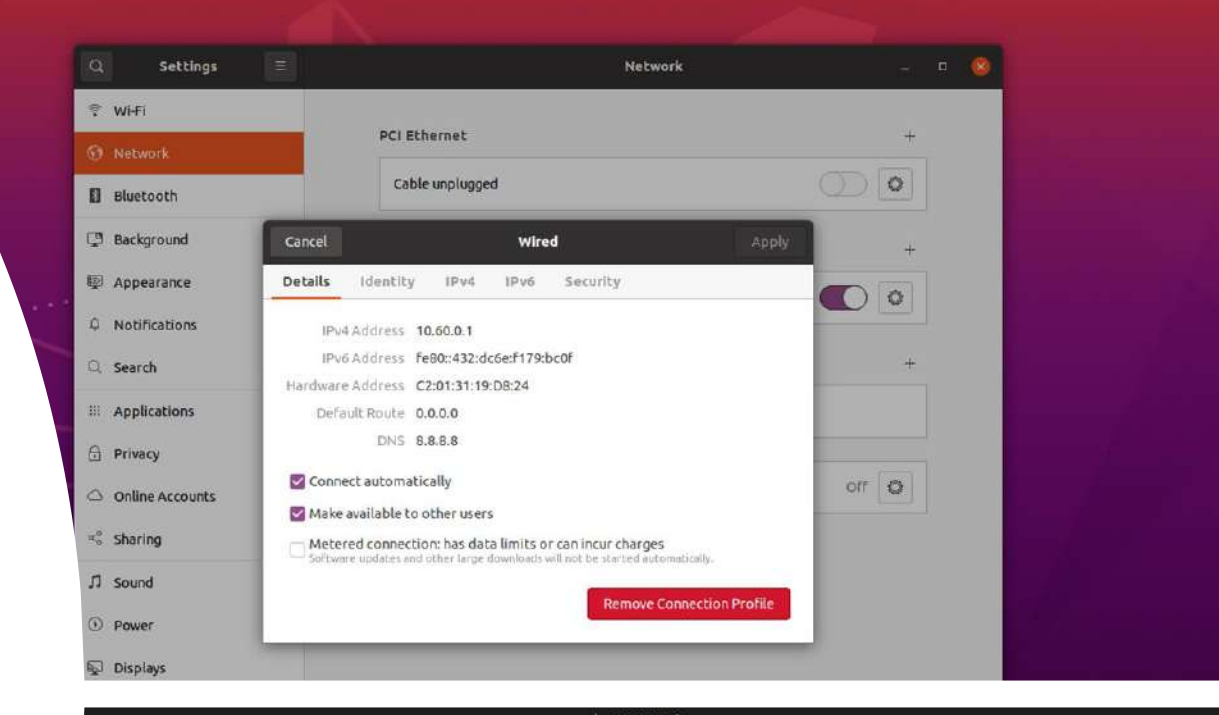

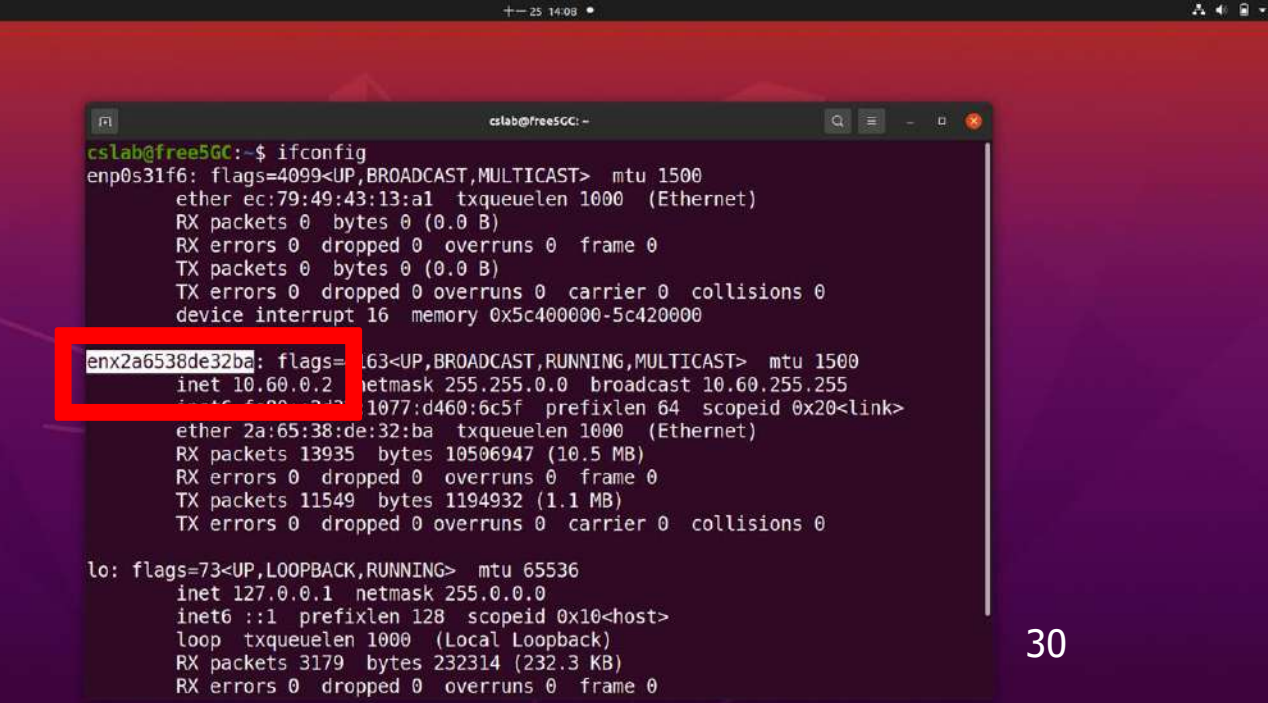

1) 在Terminal中輸入:

sudo ip route add default dev [剛複製的字串]

- 1) 在Terminal中輸入: ping 8.8.8.8
- 2) 如果有出現右下角圖示的結果,

代表成功連接5G網路了

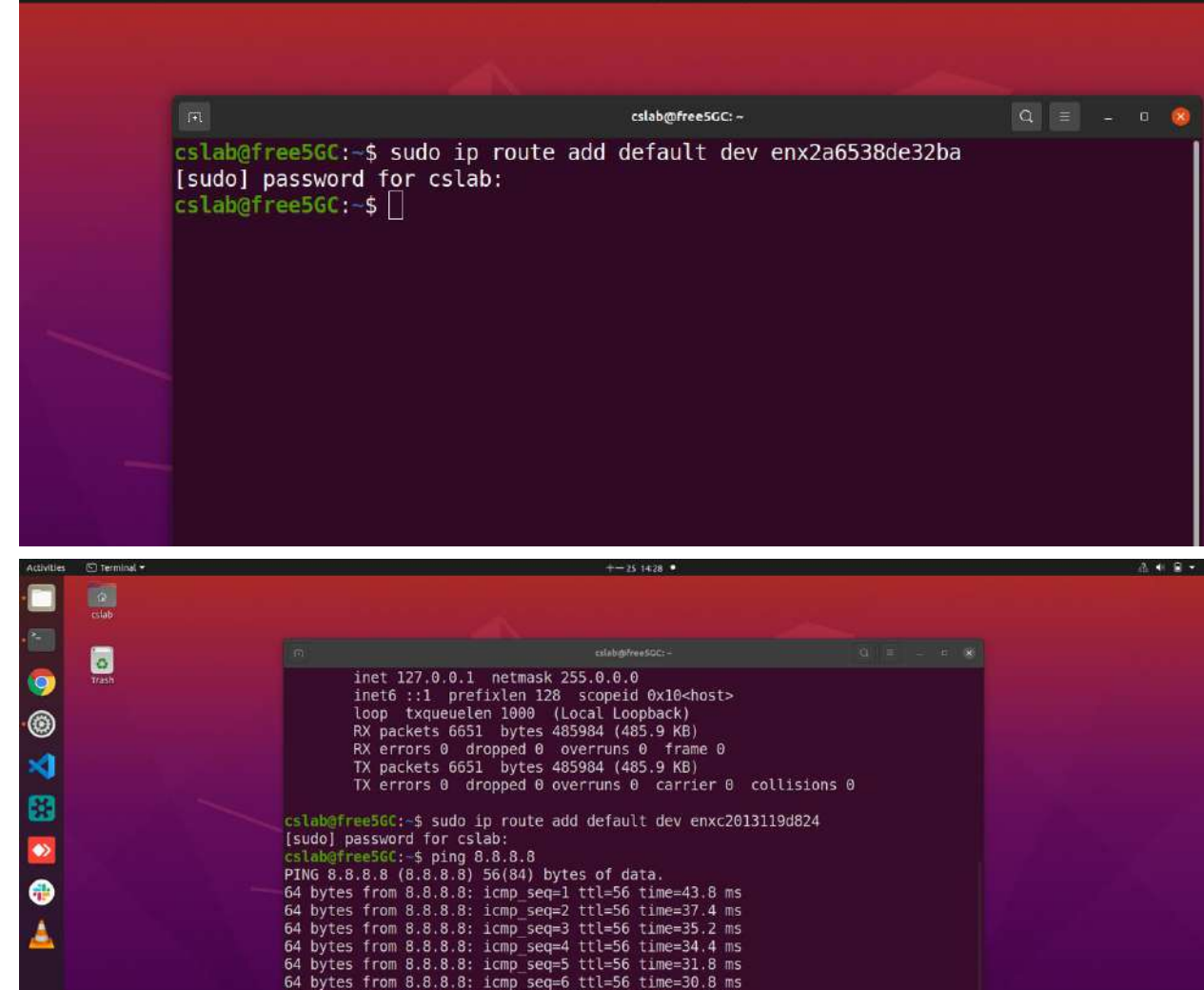

64 bytes from 8.8.8.8: icmp\_seq=7 ttl=56 time=29.8 ms 64 bytes from 8.8.8.8: icmp\_seq=8 ttl=56 time=27.5 ms 64 bytes from 8.8.8.8: icmp\_seq=9 ttl=56 time=25.2 ms 64 bytes from 8.8.8.8: icmp\_seq=10 ttl=56 time=44.3 ms 64 bytes from 8.8.8.8: icmp\_seq=11 ttl=56 time=41.8 ms

Keyboard shortcuts
 Printers

.....

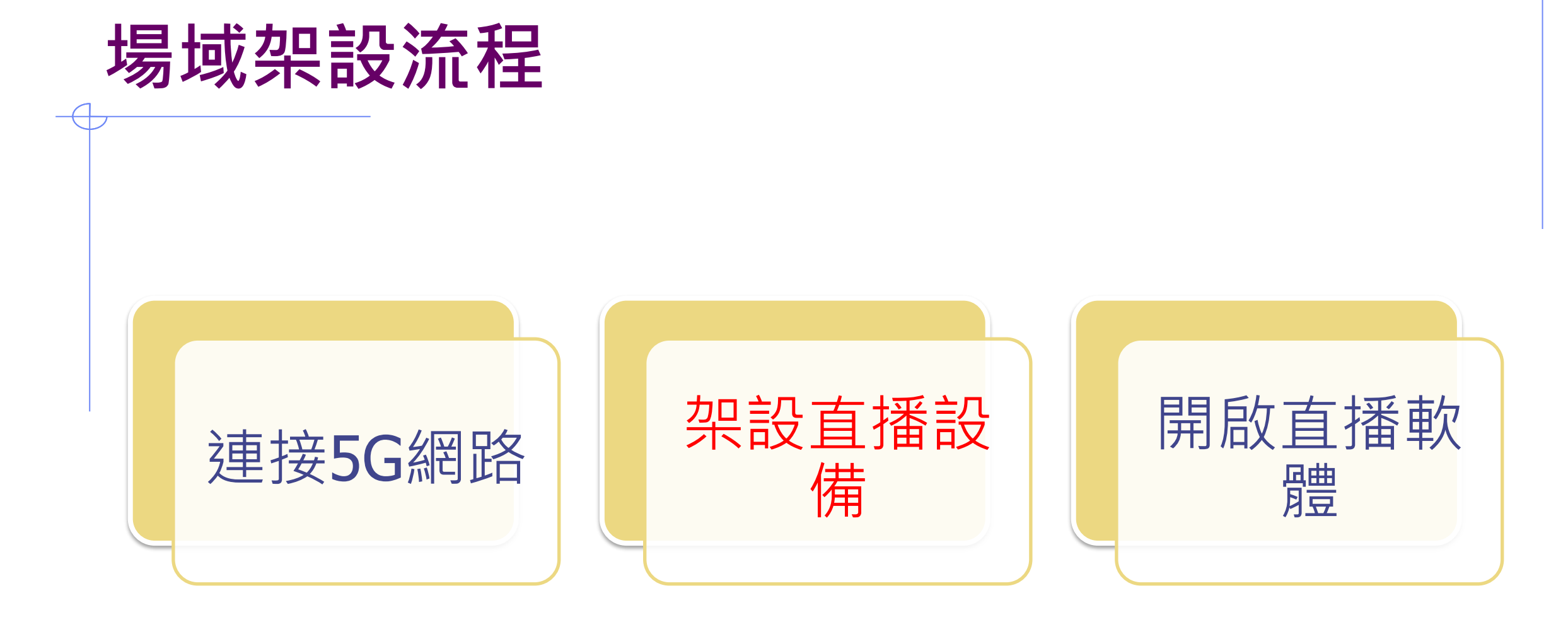

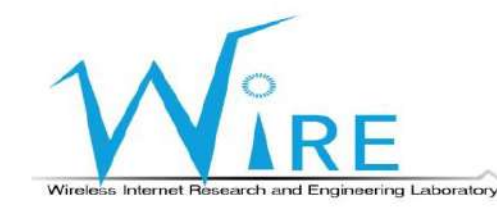

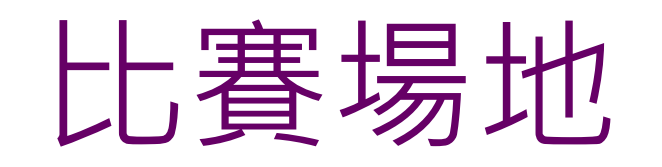

將攝影機之USB-A接
 頭插入筆記型電腦
 的USB-A接口。

將麥克風之TRRS接
 頭插入筆記型電腦
 的TRRS接口。

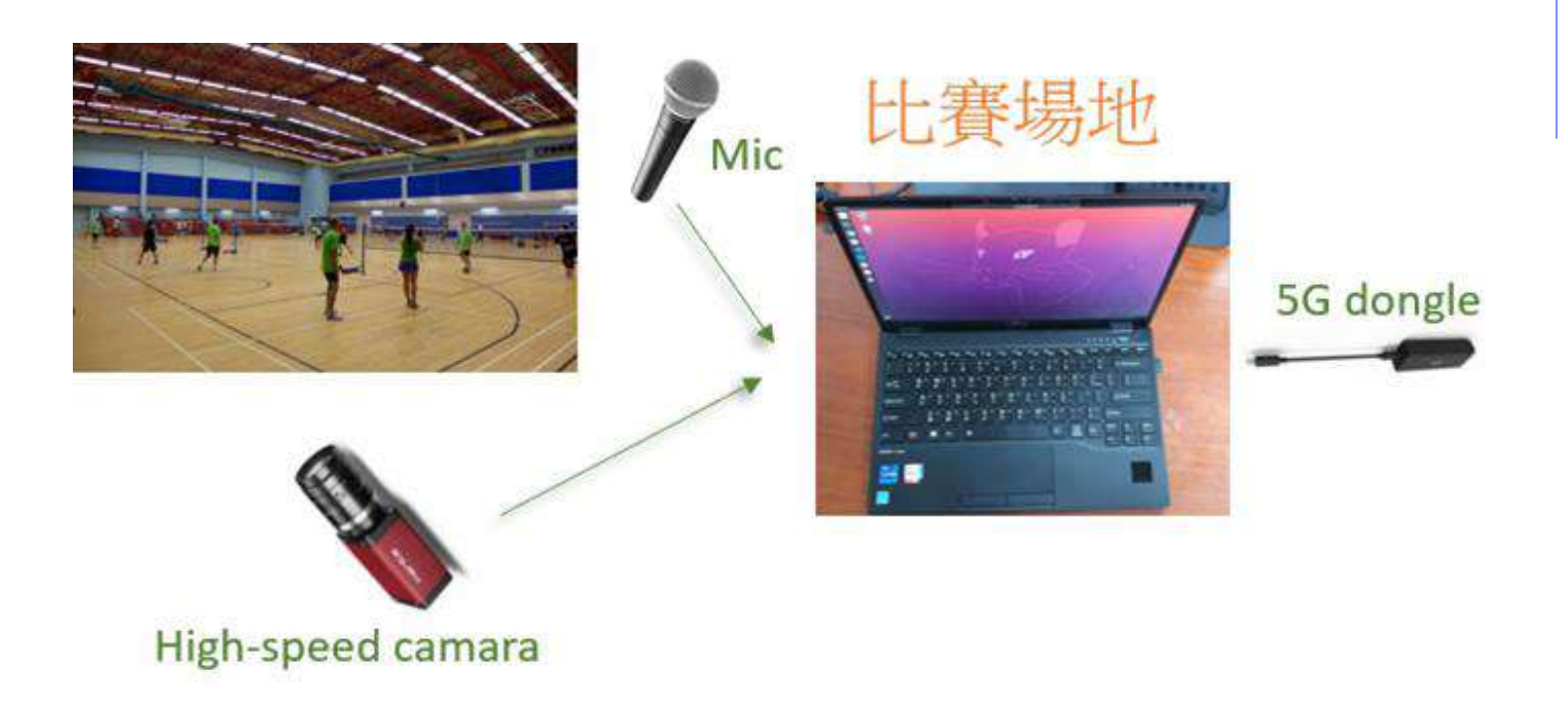

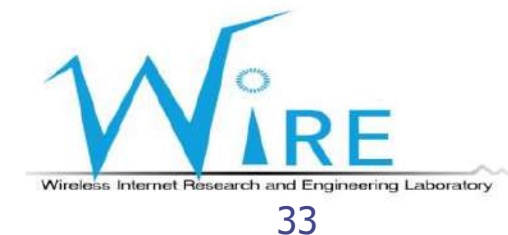

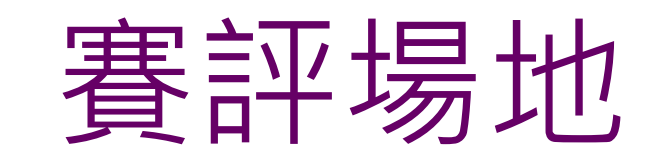

將攝影機之USB-A接
 頭插入筆記型電腦的
 USB-A接口。

2. 將麥克風之TRRS接頭 插入筆記型電腦的

TRRS接口。

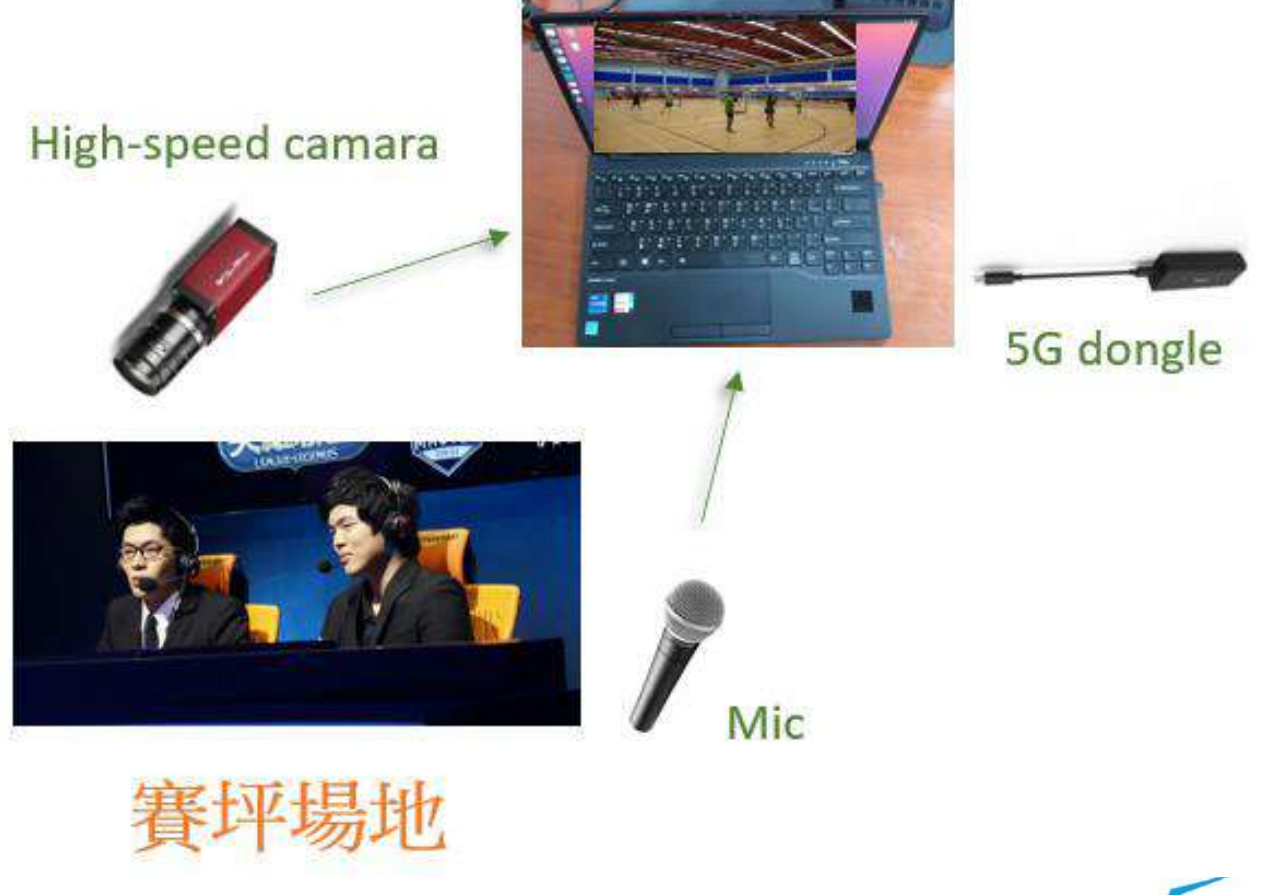

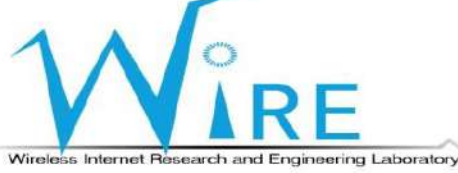

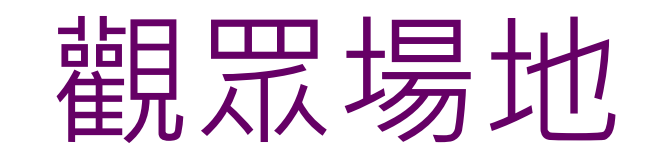

1. 將喇叭之TRRS接頭

插入筆記型電腦的

USB-A接口。

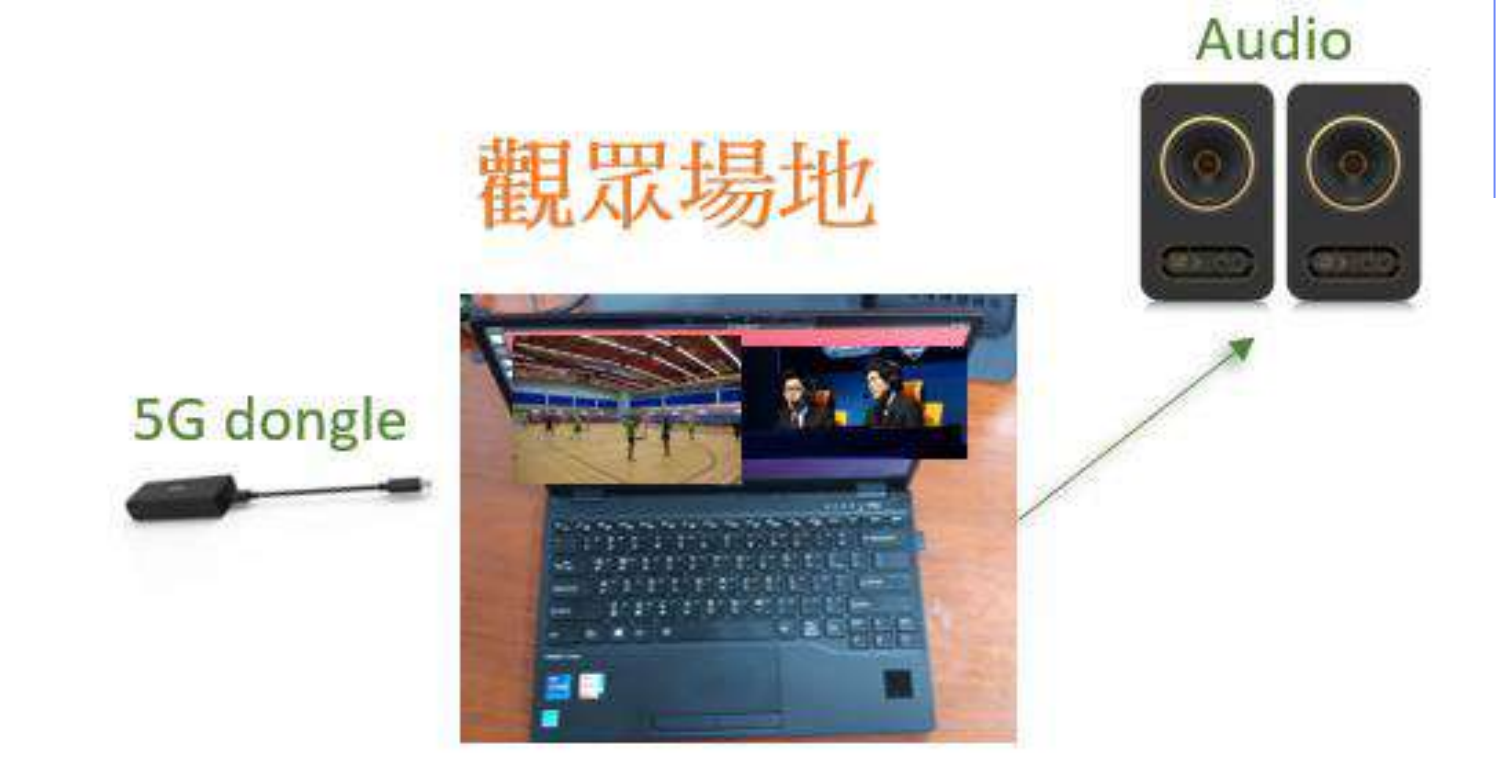

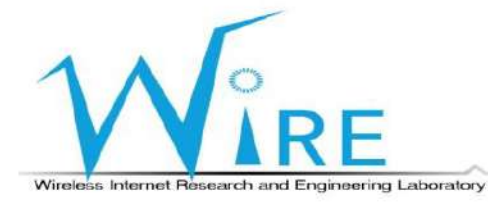

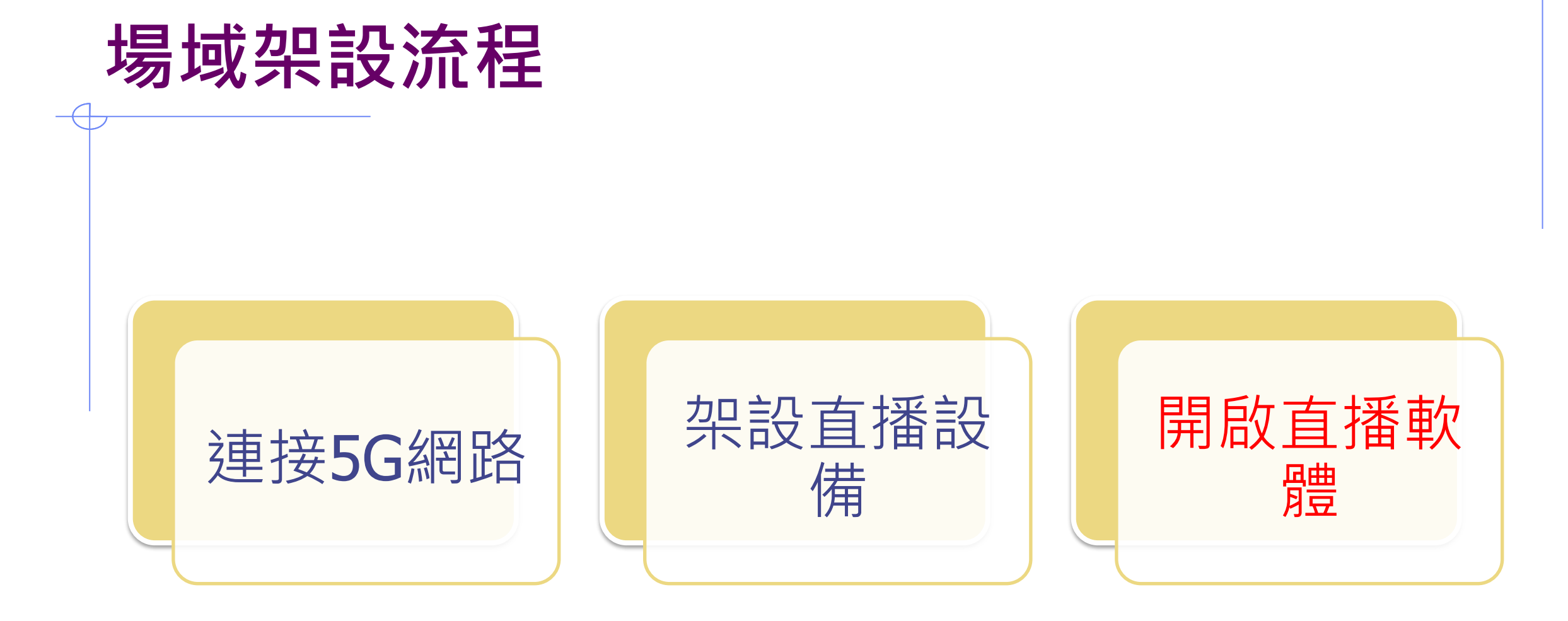

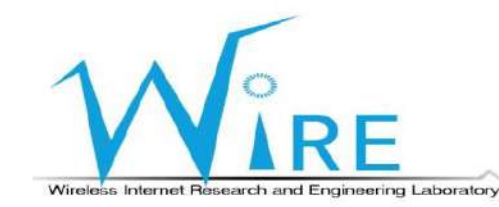

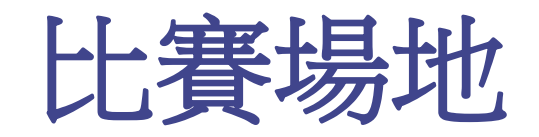

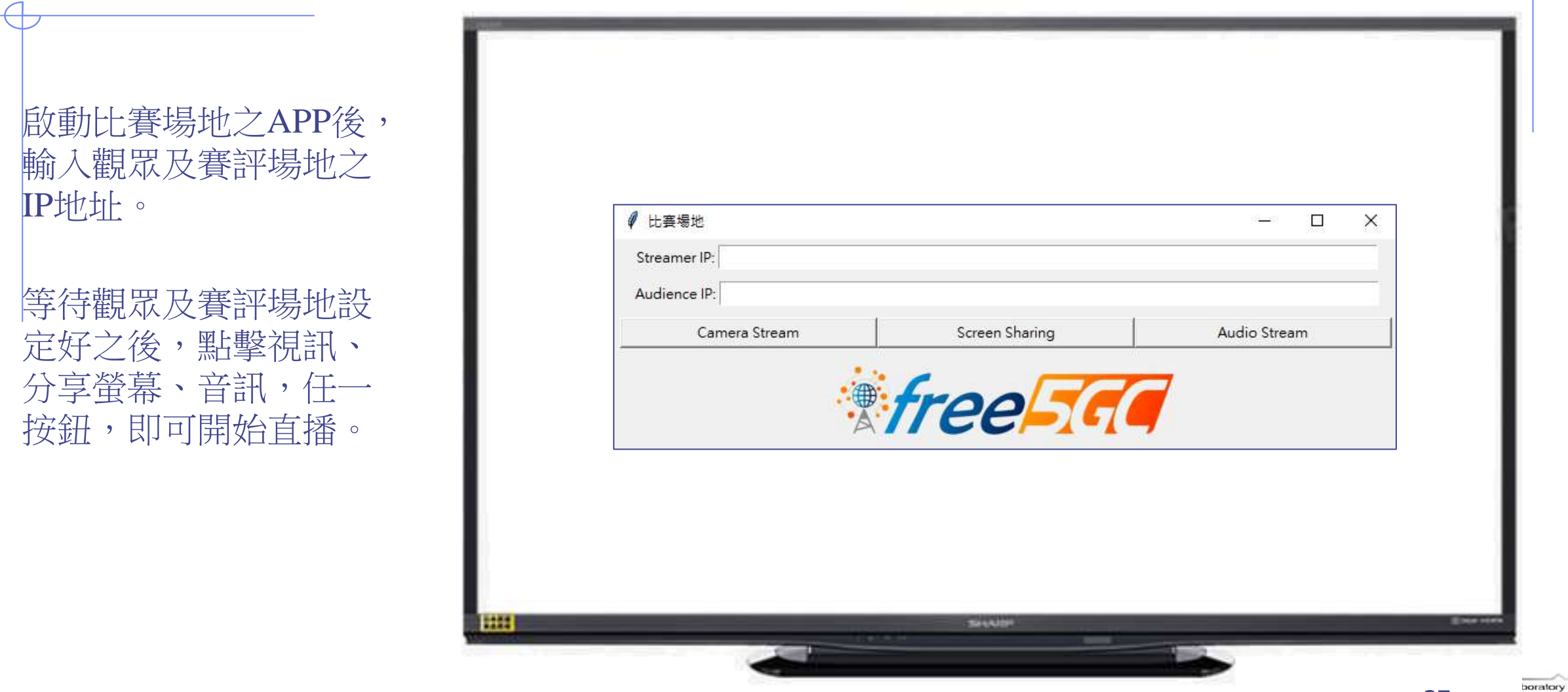

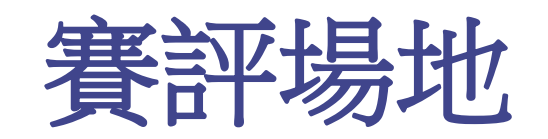

- 啟動賽評場地之APP後,
  輸入觀眾場地之IP地址。
- 先點擊Start Listening,
  等待接收比賽場地之畫 面。
- 等待觀眾場地設定好之後,點擊視訊、分享螢幕、音訊,任一按鈕, 即可開始直播。

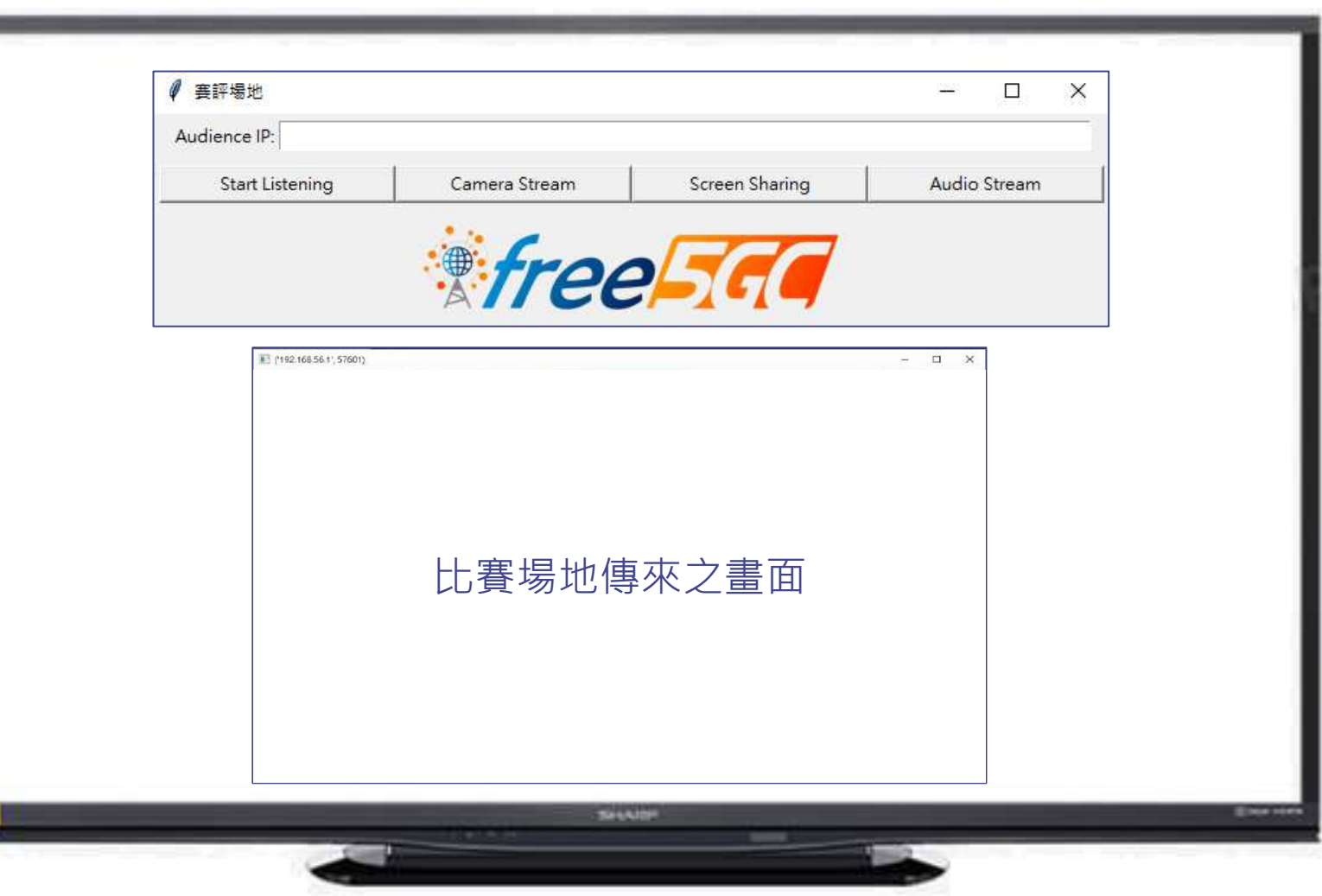

boratory

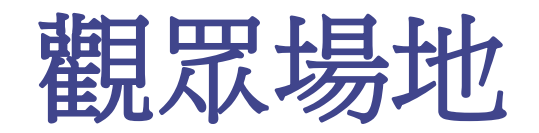

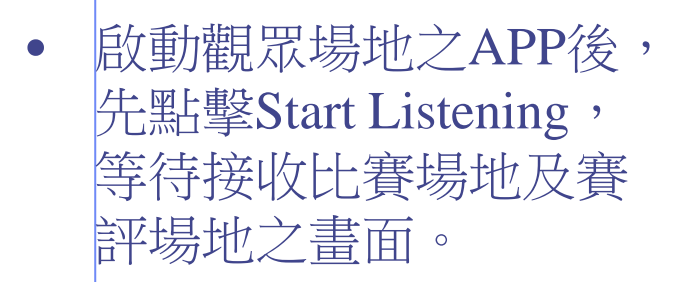

 接收到比賽場地或觀眾 場地傳送之直播畫面或 聲音後,APP會個別彈 出視窗進行播放。

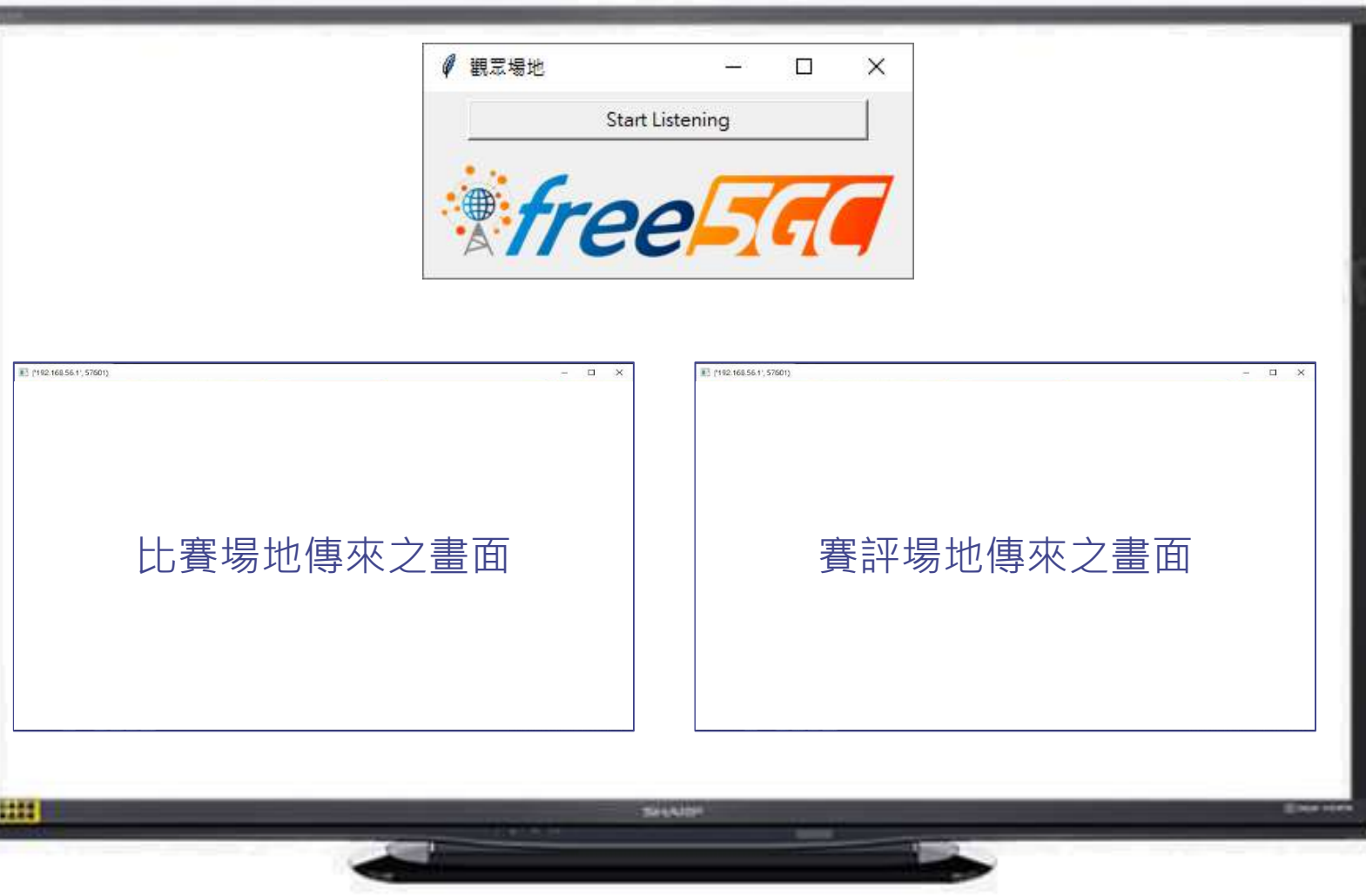

boratory